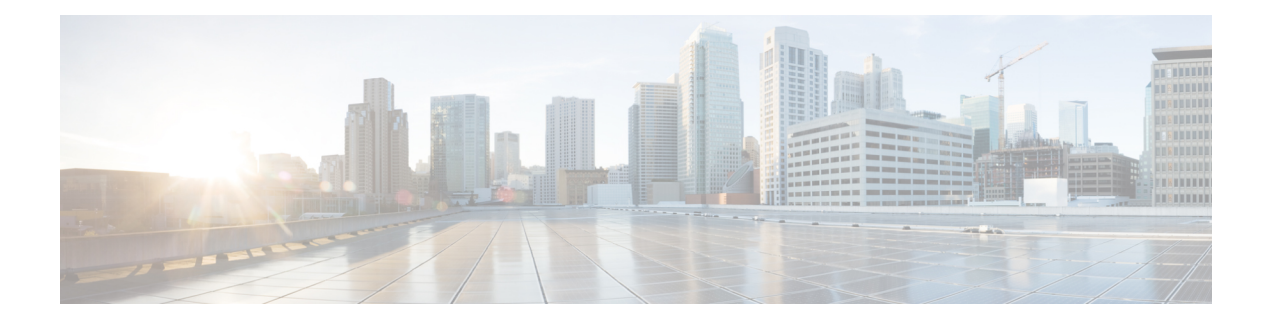

# **VoIP for IPv6**

This document describes VoIP in IPv6 (VoIPv6), a feature that adds IPv6 capability to existing VoIP features. This feature adds dual-stack (IPv4 and IPv6) support on voice gateways and media termination points (MTPs), IPv6 support for Session Initiation Protocol (SIP) trunks, and support for Skinny Client Control Protocol (SCCP)-controlled analog voice gateways. In addition, the Session Border Controller (SBC) functionality of connecting a SIP IPv4 or H.323 IPv4 network to a SIP IPv6 network is implemented on a Cisco UBE to facilitate migration from VoIPv4 to VoIPv6.

- Prerequisites for VoIP for IPv6, on page 1
- Restrictions for Implementing VoIP for IPv6, on page 1
- Information About VoIP for IPv6, on page 3
- How to Configure VoIP for IPv6, on page 9
- Configuration Examples for VoIP over IPv6, on page 32
- Troubleshooting Tips for VoIP for IPv6, on page 33
- Verifying and Troubleshooting Tips, on page 33
- Feature Information for VoIP for IPv6, on page 51

# **Prerequisites for VoIP for IPv6**

- Cisco Express Forwarding for IPv6 must be enabled.
- Virtual routing and forwarding (VRF) is not supported in IPv6 calls.
- One of the following releases is installed and running on your CUBE:
  - Cisco IOS Release 12.4(22)T or a later
  - Cisco IOS XE Release 3.3S or a later

# **Restrictions for Implementing VoIP for IPv6**

The following are the restrictions for Cisco UBE features:

## **Media Flow–Through**

• Video call flows with Alternative Network Address Types (ANAT) are not supported.

• Webex call flow with ANAT is not supported (Cisco UBE does not support ANAT on Video and Application media types).

#### **SDP Pass-Through**

- Supports only Early Offer (EO)–Early Offer (EO) and Delayed Offer (DO)–Delayed Offer (DO) call flows.
- Delayed Offer-Early Offer call flow falls back to Delayed Offer-Delayed Offer call flow.
- Supplementary services are not supported on SDP Pass-Through.
- Transcoding and DTMF interworking are not supported.

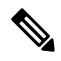

Note The above SDP Pass–Through restrictions are applicable for both IPv4 and IPv6.

- · SDP Pass-Through does not support the dual-stack functionality.
- ANAT call flows do not support IPv4-to-IPv6 and IPv6-to-IPv4 Media interworking.

## **UDP Checksum**

- CEF and process options are not supported on ASR1000 series routers.
- None option is partially supported on ISR-G2.

#### Media Anti–Trombone

- Media Anti-Trombone is not enabled if the initial call before tromboning is in Flow-Around (FA) mode.
- Media Anti–Trombone supports only symmetric media address type interworking (IPv4-IPv4 or IPv6-IPv6 media) with or without ANAT.
- Does not provide support for IPv4-IPv6 interworking cases with or without ANAT because Cisco UBE cannot operate in FA mode post tromboning.

#### IPv6 and IPv4 SRTP Interoperability

- IPv6 and IPv4 SRTP interoperability is not supported.
- When dual stack is configured with preference to IPv4, crypto keys appear only under IPv4. It does not
  appear under IPv6.

When dual stack is configured with preference to IPv6, crypto keys appear only under IPv6. It does not appear under IPv4.

# Information About VoIP for IPv6

## SIP Features Supported on IPv6

The Session Initiation Protocol (SIP) is an alternate protocol that is developed by the Internet Engineering Task Force (IETF) for multimedia conferencing over IP.

The Cisco SIP functionality enables Cisco access platforms to signal the setup of voice and multimedia calls over IP networks. SIP features also provide advantages in the following areas:

- Protocol extensibility
- System scalability
- Personal mobility services
- · Interoperability with different vendors

A SIP User Agent (UA) operates in one of the following three modes:

- IPv4-only: Communication with only IPv6 UA is unavailable.
- IPv6-only: Communication with only IPv4 UA is unavailable.
- Dual-stack: Communication with only IPv4, only IPv6 and dual-stack UAs are available.

Dual-stack SIP UAs use Alternative Network Address Transport (ANAT) grouping semantics:

- Includes both IPv4 and IPv6 addresses in the Session Description Protocol (SDP).
- Is automatically disabled in dual-stack mode (can be enabled if necessary).
- Requires media to be bound to an interface that have both IPv4 and IPv6 addresses.
- Described in RFC 4091 and RFC 4092 (RFC 5888 describes general SDP grouping framework).

SIP UAs use "sdp-anat" option tag in the Required and Supported SIP header fields:

- Early Offer (EO) INVITE using ANAT semantics places "sdp-anat" in the Require header.
- Delayed Offer (DO) INVITE places "sdp-anat" in the Supported header.

SIP Signaling and Media Address Selection:

- Source address for SIP signaling is selected based on the destination signaling address type that is configured in the session-target of the outbound dial-peer:
  - If signaling bind is configured, source SIP signaling address is chosen from the bound interface.
  - If signaling bind is not configured, source SIP signaling address is chosen based on the best address in the UA to reach the destination signaling address.

SDP may or may not use ANAT semantics:

When ANAT is used, media addresses in SDP are chosen from the interface media that is configured.
 When ANAT is not used, media addresses in SDP are chosen from the interface media that is configured OR based on the best address to reach the destination signaling address (when no media bind is configured).

## SIP Voice Gateways in VolPv6

Session Initiation Protocol (SIP) is a simple, ASCII-based protocol that uses requests and responses to establish communication among the various components in the network and to ultimately establish a conference between two or more endpoints.

In addition to the already existing features that are supported on IPv4 and IPv6, the SIP Voice Gateways support the following features:

• **History–Info**: The SIP History–info Header Support feature provides support for the history-info header in SIP INVITE messages only. The SIP gateway generates history information in the INVITE message for all forwarded and transferred calls. The history-info header records the call or dialog history. The receiving application uses the history-info header information to determine how and why the call has reached it.

For more information, refer to the "SIP History INFO" section in the Cisco Unified Border Element (Enterprise) SIP Support Configuration Guide .

• Handling 181/183 Responses with/without SDP: The Handling 181/183 Responses with/without SDP feature provides support for SIP 181 (Call is Being Forwarded) and SIP 183 (Session Progress) messages either globally or on a specific dial-peer. Also, you can control when the specified SIP message is dropped based on either the absence or presence of SDP information.

For more information, refer to "SIP–Enhanced 180 Provisional Response Handling" section in the Cisco Unified Border Element Configuration Guide .

- Limiting the Rate of Incoming SIP Calls per Dial-Peer (Call Spike): The call rate-limiting feature for incoming SIP calls starts working after a switch over in a SIP call. The rate-limiting is done for new calls received on the new Active. The IOS timers that track the call rate limits runs on active and standby mode and does not require any checkpoint. However, some statistics for calls rejected requires to be checked for the show commands to be consistent before and after the switchover.
- **PPI/PAI/Privacy and RPID Passing**: For incoming SIP requests or response messages, when the PAI or PPI privacy header is set, the SIP gateway builds the PAI or PPI header into the common SIP stack, thereby providing support to handle the call data present in the PAI or PPI header. For outgoing SIP requests or response messages, when the PAI or PPI privacy header is set, privacy information is sent using the PAI or PPI header.

For more information, refer to the "Support for PAID PPID Privacy PCPID and PAURI Headers on Cisco UBE" section in the Cisco Unified Border Element SIP Support Configuration Guide .

• SIP VMWI for FXS phones: SIP provides visible message waiting indication (VMWI) on FXS phones. This feature provides users with the option to enable one message waiting indication (MWI): audible, visible, or both. The VMWI mechanism uses SIP Subscribe or Notify to get MWI updates from a virtual machine (VM) system, and then forwards updates to the FXS phone on the port.

For more information, refer to the "Configuring SIP MWI Features" section in the SIP Configuration Guide .

• SIP Session timer (RFC 4028): This feature allows for a periodic refresh of SIP sessions through a re-INVITE or UPDATE request. The refresh allows both user agents and proxies to determine whether

the SIP session is still active. Two header fields can be defined: Session-Expires, which conveys the lifetime of the session, and Min-SE, which conveys the minimum allowed value for the session timer.

For more information, refer to the "SIP Session Timer Support" section in the Cisco Unified Border Element SIP Support Configuration Guide .

• SIP Media Inactivity Detection: The SIP Media Inactivity Detection Timer feature enables Cisco gateways to monitor and disconnect VoIP calls if no Real-Time Control Protocol (RTCP) packets are received within a configurable time period.

For more information, refer to the SIP Media Inactivity Timer section.

The SIP Voice Gateways feature is supported for analog endpoints that are connected to Foreign Exchange Station (FXS) ports or a Cisco VG224 Analog Phone Gateway and controlled by a Cisco call-control system, such as a Cisco Unified Communications Manager (Cisco Unified CM) or a Cisco Unified Communications Manager Express (Cisco Unified CME).

For more information on SIP Gateway features and information about configuring the SIP voice gateway for VoIPv6, see the Configuring VoIP for IPv6.

## VoIPv6 Support on Cisco UBE

Cisco UBE in VoIPv6 adds IPv6 capability to VoIP features. This feature adds dual-stack support on voice gateways, IPv6 support for SIP trunks, support for SCCP-controlled analog voice gateways, support for real-time control protocol (RTCP) pass-through, and support for T.38 fax over IPv6.

For more information on these features, refer to the following:

- "Configuring Cisco IOS Gateways" section in the Deploying IPv6 in Unified Communications Networks with Cisco Unified Communications Manager
- "Trunks" section in Deploying IPv6 in Unified Communications Networks with Cisco Unified
   Communications Manager
- "SCCP-controlled analog voice gateways" section in the SCCP Controlled Analog (FXS) Ports with Supplementary Features in Cisco IOS Gateways
- "RTCP Pass-Through" section in Cisco UBE RTCP Voice Pass-Through for IPv6
- "T.38 fax over IPv6" section in Fax, Modem, and Text Support over IP Configuration Guide

Support has been added for audio calls in media Flow–Through (FT) and Flow–Around (FA) modes, High Density (HD) transcoding, Local Transcoding Interface (LTI), along with Voice Class Codec (VCC) support, support for Hold/Resume, REFER, re-INVITE, 302 based services, and support for media anti-trombone have been added to Cisco UBE.

Cisco UBE being a signaling proxy processes all signaling messages for setting up media channels. This enables Cisco UBE to affect the flow of media packets using the media flow-through and the media flow-around modes.

- Media FT and Media FA modes support the following call flows:
  - EO-to-EO
  - DO-to-DO
  - DO-to-EO

VoIP for IPv6

• Media Flow-Through (FT): In a media flow-through mode, between two endpoints, both signaling and media flows through the IP-to-IP Gateway (IPIP GW). The IPIP GW performs both signaling and media interworking between H.323/SIP IPv4 and SIP IPv6 networks.

Figure 1: H.323/SIP IPv4 – SIP IPv6 interworking in media flow-through mode

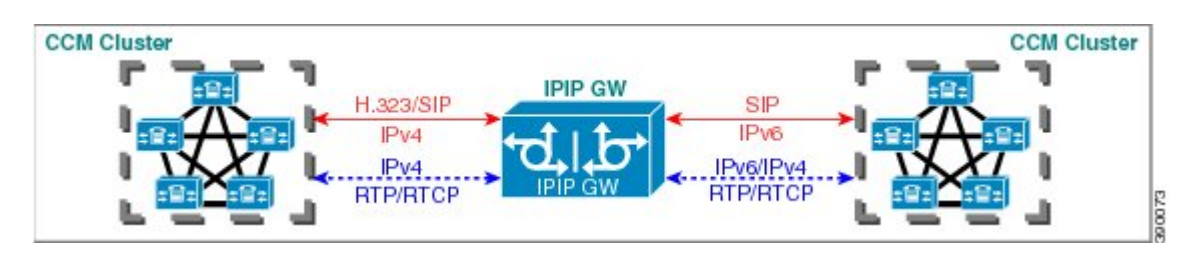

• Media Flow-Around (FA): Media flow-around provides the ability to have a SIP video call whereby signaling passes through Cisco UBE and media pass directly between endpoints bypassing the Cisco UBE.

Figure 2: H.323/SIP IPv4 - SIP IPv6 interworking in media flow-around mode

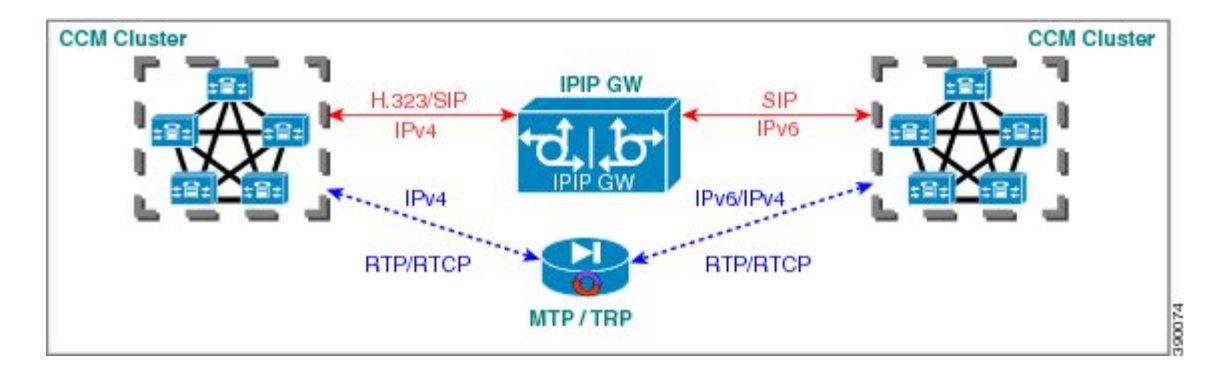

• Assisted RTCP (RTCP Keepalive): Assisted Real-time Transport Control Protocol (RTCP) enables Cisco UBE to generate RTCP keepalive reports on behalf of endpoints; however, endpoints, such as second generation Cisco IP phones (7940/7960) and Nortel Media Gateways (MG 1000T) do not generate any RTCP keepalive reports. Assisted RTCPs enable customers to use Cisco UBE to interoperate between endpoints and call control agents, such as Microsoft OCS/Lync so that RTCP reports are generated to indicate session liveliness during periods of prolonged silence, such as call hold or call on mute.

The assisted RTCP feature helps Cisco UBE to generate standard RTCP keepalive reports on behalf of endpoints. RTCP reports determine the liveliness of a media session during prolonged periods of silence, such as a call on hold or a call on mute.

• **SDP Pass-Through**: SDP is configured to pass through transparently at the Cisco UBE, so that both the remote ends can negotiate media independently of the Cisco UBE.

SDP pass-through is addressed in two modes:

- Flow-through—Cisco UBE plays no role in the media negotiation, it blindly terminates and re-originates the RTP packets irrespective of the content type negotiated by both the ends. This supports address hiding and NAT traversal.
- Flow-around—Cisco UBE neither plays a part in media negotiation, nor does it terminate and re-originate media. Media negotiation and media exchange is completely end-to-end.

For more information, refer to the "Configurable Pass-through of SIP INVITE Parameters" section in the Cisco Unified Border Element SIP Support Configuration Guide .

- **UDP Checksum for IPv6**: User Datagram Protocol (UDP) checksums provide data integrity for addressing different functions at the source and destination of the datagram, when a UDP packet originates from an IPv6 node.
- **IP Toll Fraud**: The IP Toll Fraud feature checks the source IP address of the call setup before routing the call. If the source IP address does not match an explicit entry in the configuration as a trusted VoIP source, the call is rejected.

For more information, refer to the "Configuring Toll Fraud Prevention" section in the Cisco Unified Communications Manager Express System Administrator Guide .

- **RTP Port Range**: Provides the capability where the port range is managed per IP address range. This features solves the problem of limited number of rtp ports for more than 4000 calls. It enables combination of an IP address and a port as a unique identification for each call.
- Hold/Resume: Cisco UBE supports supplementary services such as Call Hold and Resume. An active call can be put in held state and later the call can be resumed.

For more information, refer to the "Configuring Call Hold/Resume for Shared Lines for Analog Ports" section in Supplementary Services Features for FXS Ports on Cisco IOS Voice Gateways Configuration Guide .

• Call Transfer (re-INVITE, REFER): Call transfer is used for conference calling, where calls can transition smoothly between multiple point-to-point links and IP level multicasting.

For more information, refer to the "Configurable Pass-through of SIP INVITE Parameters" section in the Cisco Unified Border Element SIP Support Configuration Guide .

- **Call Forward (302 based)**: SIP provides a mechanism for forwarding or redirecting incoming calls. A Universal Access Servers (UAS) can redirect an incoming INVITE by responding with a 302 message (moved temporarily).
  - Consumption of 302 at stack level is supported for EO-EO, DO-DO and DO-EO calls for all combination of IPv4/IPv6/ANAT.
  - Consumption of 302 at stack level is supported for both FT and FA calls.

For more information, refer to the "Configuring Call Transfer and Forwarding" section in Cisco Unified Communications Manager Express System Administrator Guide .

• Media Antitrombone: Antitromboning is a media signaling service in SIP entity to overcome the media loops. Media Trombones are media loops in a SIP entity due to call transfer or call forward. Media loops in Cisco UBE are not detected because Cisco UBE looks at both call types as individual calls and not calls related to each other.

Antitrombone service has to be enabled only when no media interworking is required in both legs. Media antitrombone is supported only when the initial call is in IPv4 to IPv4 or IPv6 to IPv6 mode only.

For more information, refer to the "Configuring Media Antitrombone" section in the Cisco Unified Border Element Protocol-Independent Features and Setup Configuration Guide .

 RE-INVITE Consumption: The Re-INVITE/UPDATE consumption feature helps to avoid interoperability issues by consuming the mid-call Re-INVITEs/UPDATEs from Cisco UBE. As Cisco UBE blocks RE-INVITE / mid-call UPDATE, remote participant is not made aware of the SDP changes, such as Call Hold, Call Resume, and Call transfer.

For more information, refer to the "Cisco UBE Mid-call Re-INVITE/UPDATE Consumption" section in the Cisco Unified Border Element Protocol-Independent Features and Setup Configuration Guide .

• Address Hiding: The address hiding feature ensures that the Cisco UBE is the only point of signaling and media entry/exit in all scenarios. When you configure address-hiding, signaling and media peer addresses are also hidden from the endpoints, especially for supplementary services when the Cisco UBE passes REFER/3xx messages from one leg to the other.

For more information, refer to the "Configuring Address Hiding" section in the SIP-to-SIP Connections on a Cisco Unified Border Element.

• **Header Passing**: Header Pass through enables header passing for SIP INVITE, SUBSCRIBE and NOTIFY messages; disabling header passing affects only incoming INVITE messages. Enabling header passing results in a slight increase in memory and CPU utilization.

For more information, refer to the "SIP-to-SIP Connections on a Cisco Unified Border Element" section in the SIP-to-SIPConnections on Cisco Unified Border Element.

• **Refer–To Passing**: The Refer-to Passing feature is enabled when you configure refer-to-passing in Refer Pass through mode and the supplementary service SIP Refer is already configured. This enables the received refer-to header in Refer Pass through mode to move to the outbound leg without any modification. However, when refer-to-passing is configured in Refer Consumption mode without configuring the supplementary-service SIP Refer, the received Refer-to URI is used in the request-URI of the triggered invite.

For more information, refer to the "Configuring Support for Dynamic REFER Handling on Cisco UBE" section in the Cisco Unified Border Element SIP Configuration Guide .

• Error Pass-through: The SIP error message pass through feature allows a received error response from one SIP leg to pass transparently over to another SIP leg. This functionality will pass SIP error responses that are not yet supported on the Cisco UBE or will preserve the Q.850 cause code across two sip call-legs.

For more information, refer to the "Configuring SIP Error Message Passthrough" section in the Cisco Unified Border Element SIP Support Configuration Guide .

- SIP UPDATE Interworking: The SIP UPDATE feature allows a client to update parameters of a session (such as, a set of media streams and their codecs) but has no impact on the state of a dialog. UPDATE with SDP will support SDP Pass through, media flow around and media flow through. UPDATE with SDP support for SIP to SIP call flows is supported in the following scenarios:
  - Early Dialog SIP to SIP media changes.
  - Mid Dialog SIP to SIP media changes.

For more information, refer to the "SIP UPDATE Message per RFC 3311" section in the Cisco Unified Border Element SIP Support Configuration Guide .

• **SIP OPTIONS Ping**: The OPTIONS ping mechanism monitors the status of a remote Session Initiation Protocol (SIP) server, proxy or endpoints. Cisco UBE monitors these endpoints periodically.

For more information, refer to the "Cisco UBE Out-of-dialog OPTIONS Ping for Specified SIP Servers or Endpoints" section in the Configuration of SIP Trunking for PSTN Access (SIP-to-SIP) Configuration Guide .

• **Configurable Error Response Code in OPTIONS Ping**: Cisco UBE provides an option to configure the error response code when a dial peer is busied out because of an Out-of-Dialog OPTIONS ping failure.

For more information, refer to the "Configuring an Error Response Code upon an Out-of-Dialog OPTIONS Ping Failure" section in the Cisco Unified Border Element SIP Support Configuration Guide .

- SIP Profiles: SIP profiles create a set of provisioning properties that you can apply to SIP trunk.
- **Dynamic Payload Type Interworking (DTMF and Codec Packets**): The Dynamic Payload Type Interworking for DTMF and Codec Packets for SIP-to-SIP Calls feature provides dynamic payload type interworking for dual tone multifrequency (DTMF) and codec packets for Session Initiation Protocol (SIP) to SIP calls. The Cisco UBE interworks between different dynamic payload type values across the call legs for the same codec. Also, Cisco UBE supports any payload type value for audio, video, named signaling events (NSEs), and named telephone events (NTEs) in the dynamic payload type range 96 to 127.

For more information, refer to the "Dynamic Payload Type Interworking for DTMF and Codec Packets for SIP-to-SIP Calls" section in the Cisco Unified Border Element (Enterprise) Protocol-Independent Features and Setup Configuration Guide .

• Audio Transcoding using Local Transcoding Interface (LTI): Local Transcoding Interface (LTI) is an interface created to remove the requirement of SCCP client for Cisco UBE transcoding.

For information, refer to Cisco Unified Border Element 9.0 Local Transcoding Interface (LTI).

• Voice Class Codec (VCC) with or without Transcoding: The Voice Class Codec feature supports basic and all Re-Invite based supplementary services like call-hold/resume, call forward, call transfer, where if any mid-call codec changes, Cisco UBE inserts/removes/modifies the transcoder as needed.

Support for negotiation of an Audio Codec on each leg of a SIP–SIP call on the Cisco UBE feature supports negotiation of an audio codec using the Voice Class Codec (VCC) infrastructure on Cisco UBE.

VCC supports SIP-SIP calls on Cisco UBE and allows mid-call codec change for supplementary services.

# How to Configure VoIP for IPv6

## **Configuring VoIP for IPv6**

SIP is a simple, ASCII-based protocol that uses requests and responses to establish communication among the various components in the network and to ultimately establish a conference between two or more endpoints.

Users in a SIP network are identified by unique SIP addresses. A SIP address is similar to an e-mail address and is in the format of sip:userID@gateway.com. The user ID can be either a username or an E.164 address. The gateway can be either a domain (with or without a hostname) or a specific Internet IPv4 or IPv6 address.

A SIP trunk can operate in one of three modes: SIP trunk in IPv4-only mode, SIP trunk in IPv6-only mode, and SIP trunk in dual-stack mode, which supports both IPv4 and IPv6.

A SIP trunk uses the Alternative Network Address Transport (ANAT) mechanism to exchange multiple IPv4 and IPv6 media addresses for the endpoints in a session. ANAT is automatically disabled on SIP trunks in dual-stack mode. The ANAT Session Description Protocol (SDP) grouping framework allows user agents (UAs) to include both IPv4 and IPv6 addresses in their SDP session descriptions. The UA is then able to use any of its media addresses to establish a media session with a remote UA.

A Cisco Unified Border Element can interoperate between H.323/SIP IPv4 and SIP IPv6 networks in media flow-through mode. In media flow-through mode, both signaling and media flows through the Cisco Unified Border Element, and the Cisco Unified Border Element performs both signaling and media interoperation between H.323/SIP IPv4 and SIP IPv6 networks (see the figure below).

Figure 3: H.323/SIP IPv4--SIP IPv6 Interoperating in Media Flow-Through Mode

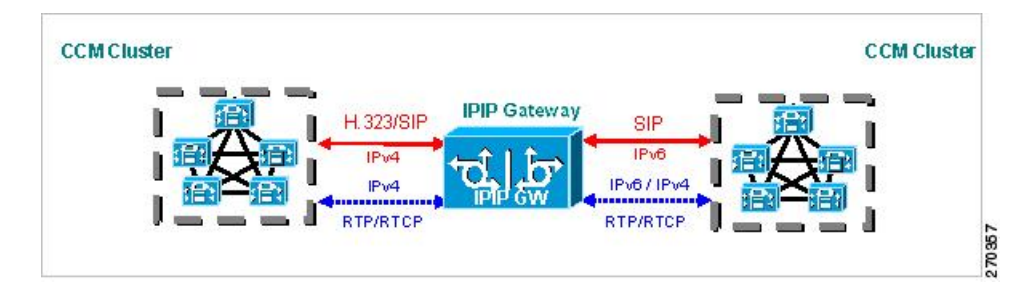

## Shutting Down or Enabling VolPv6 Service on Cisco Gateways

### **SUMMARY STEPS**

- 1. enable
- 2. configure terminal
- 3. voice service voip
- 4. shutdown [ forced]

|        | Command or Action                               | Purpose                                       |
|--------|-------------------------------------------------|-----------------------------------------------|
| Step 1 | enable                                          | Enables privileged EXEC mode.                 |
|        | Example:                                        | • Enter your password if prompted.            |
|        | Device> enable                                  |                                               |
| Step 2 | configure terminal                              | Enters global configuration mode.             |
|        | Example:                                        |                                               |
|        | Device# configure terminal                      |                                               |
| Step 3 | voice service voip                              | Enters voice service VoIP configuration mode. |
|        | Example:                                        |                                               |
|        | Device(config)# voice service voip              |                                               |
| Step 4 | shutdown [ forced]                              | Shuts down or enables VoIP call services.     |
|        | Example:                                        |                                               |
|        | Device(config-voi-serv)# <b>shutdown forced</b> |                                               |

## Shutting Down or Enabling VoIPv6 Submodes on Cisco Gateways

## **SUMMARY STEPS**

- 1. enable
- 2. configure terminal
- 3. voice service voip
- 4. sip
- 5. call service stop [forced]

## **DETAILED STEPS**

|        | Command or Action                          | Purpose                                                |
|--------|--------------------------------------------|--------------------------------------------------------|
| Step 1 | enable                                     | Enables privileged EXEC mode.                          |
|        | Example:                                   | • Enter your password if prompted.                     |
|        | Device> <b>enable</b>                      |                                                        |
| Step 2 | configure terminal                         | Enters global configuration mode.                      |
|        | Example:                                   |                                                        |
|        | Device# configure terminal                 |                                                        |
| Step 3 | voice service voip                         | Enters voice service VoIP configuration mode.          |
|        | Example:                                   |                                                        |
|        | Device(config)# voice service voip         |                                                        |
| Step 4 | sip                                        | Enters SIP configuration mode.                         |
|        | Example:                                   |                                                        |
|        | Device(config-voi-serv)# <b>sip</b>        |                                                        |
| Step 5 | call service stop [forced]                 | Shuts down or enables VoIPv6 for the selected submode. |
|        | Example:                                   |                                                        |
|        | Device(config-serv-sip)# call service stop |                                                        |

## **Configuring the Protocol Mode of the SIP Stack**

## Before you begin

SIP service should be shut down before configuring the protocol mode. After configuring the protocol mode as IPv6, IPv4, or dual-stack, SIP service should be reenabled.

## **SUMMARY STEPS**

1. enable

- 2. configure terminal
- 3. sip-ua
- 4. protocol mode ipv4 | ipv6 | dual-stack [preference {ipv4 | ipv6}]}

|        | Command or Action                                                             | Purpose                                                |
|--------|-------------------------------------------------------------------------------|--------------------------------------------------------|
| Step 1 | enable                                                                        | Enables privileged EXEC mode.                          |
|        | Example:                                                                      | • Enter your password if prompted.                     |
|        | Device> enable                                                                |                                                        |
| Step 2 | configure terminal                                                            | Enters global configuration mode.                      |
|        | Example:                                                                      |                                                        |
|        | Device# configure terminal                                                    |                                                        |
| Step 3 | sip-ua                                                                        | Enters SIP user agent configuration mode.              |
|        | Example:                                                                      |                                                        |
|        | Device(config)# <b>sip-ua</b>                                                 |                                                        |
| Step 4 | <pre>protocol mode ipv4   ipv6   dual-stack [preference {ipv4   ipv6}]}</pre> | Configures the Cisco IOS SIP stack in dual-stack mode. |
|        | Example:                                                                      |                                                        |
|        | Device(config-sip-ua) # protocol mode dual-stack                              |                                                        |

### **Example: Configuring the SIP Trunk**

This example shows how to configure the SIP trunk to use dual-stack mode, with IPv6 as the preferred mode. The SIP service must be shut down before any changes are made to protocol mode configuration.

Device (config) # sip-ua Device (config-sip-ua) # protocol mode dual-stack preference ipv6

### **Enabling ANAT Mode**

ANAT is automatically disabled on SIP trunks in dual-stack mode. Perform this task to enable ANAT in order to use a single-stack mode.

- 1. enable
- 2. configure terminal
- **3**. voice service voip
- 4. sip

5. anat

## **DETAILED STEPS**

|        | Command or Action                         | Purpose                                       |
|--------|-------------------------------------------|-----------------------------------------------|
| Step 1 | enable                                    | Enables privileged EXEC mode.                 |
|        | Example:                                  | • Enter your password if prompted.            |
|        | Device> enable                            |                                               |
| Step 2 | configure terminal                        | Enters global configuration mode.             |
|        | Example:                                  |                                               |
|        | Device# configure terminal                |                                               |
| Step 3 | voice service voip                        | Enters voice service VoIP configuration mode. |
|        | Example:                                  |                                               |
|        | Device(config)# <b>voice service voip</b> |                                               |
| Step 4 | sip                                       | Enters SIP configuration mode.                |
|        | Example:                                  |                                               |
|        | Device(config-voi-serv)# <b>sip</b>       |                                               |
| Step 5 | anat                                      | Enables ANAT on a SIP trunk.                  |
|        | Example:                                  |                                               |
|        | Device(conf-serv-sip)# <b>anat</b>        |                                               |

## **Verifying SIP Gateway Status**

## Before you begin

To verify the status of SIP Gateway, use the following commands

## **SUMMARY STEPS**

- **1**. show sip-ua calls
- **2**. show sip-ua connections
- **3**. show sip-ua status

## **DETAILED STEPS**

## **Step 1** show sip-ua calls

The **show sip-ua calls** command displays active user agent client (UAC) and user agent server (UAS) information on SIP calls:

```
Device# show sip-ua calls
SIP UAC CALL INFO
Call 1
SIP Call ID : 8368ED08-1C2A11DD-80078908-BA2972D0@2001::21B:D4FF:FED7:B000
 State of the call : STATE_ACTIVE (7)
Substate of the call : SUBSTATE_NONE (0)
Calling Number : 2000
 Calling Number
                         : 1000
 Called Number
 Bit Flags .
                          : 0xC04018 0x100 0x0
CC Call ID
   Source IP Address (Sig ): 2001:DB8:0:ABCD::1
   Destn SIP Req Addr:Port : 2001:DB8:0:0:FFFF:5060
   Destn SIP Resp Addr:Port: 2001:DB8:0:1:FFFF:5060
                      : 2001::21B:D5FF:FE1D:6C00
   Destination Name
   Number of Media Streams : 1
   Number of Active Streams: 1
   RTP Fork Object : 0x0
                           : flow-through
  Media Mode
   Media Stream 1
     State of the stream : STREAM ACTIVE
     Stream Call ID : 2
Stream Type : vo
     Stream Type
                              : voice-only (0)
     Stream Media Addr Type : 1709707780
    Negotiated Codec : (20 bytes)
Codec Payload Type : 18
    Negotiated Dtmf-relay : inband-voice
Dtmf-relay Payload Type : 0
     Media Source IP Addr:Port: [2001::21B:D4FF:FED7:B000]:16504
    Media Dest IP Addr:Port : [2001::21B:D5FF:FE1D:6C00]:19548
Options-Ping ENABLED:NO ACTIVE:NO
  Number of SIP User Agent Client(UAC) calls: 1
SIP UAS CALL INFO
   Number of SIP User Agent Server(UAS) calls: 0
```

#### **Step 2** show sip-ua connections

Use the show sip-ua connections command to display SIP UA transport connection tables:

#### **Example:**

```
Device# show sip-ua connections udp brief
Total active connections : 1
No. of send failures
                             : 0
No. of remote closures
                           : 0
No. of conn. failures
                           : 0
No. of inactive conn. ageouts : 0
Router# show sip-ua connections udp detail
                            : 1
Total active connections
                           : 0
No. of send failures
No. of remote closures
                           : 0
                         : 0
No. of conn. failures
No. of inactive conn. ageouts : 0
-----Printing Detailed Connection Report------
Note:
 ** Tuples with no matching socket entry
    - Do 'clear sip <tcp[tls]/udp> conn t ipv4:<addr>:<port>'
     to overcome this error condition
 ++ Tuples with mismatched address/port entry
    - Do 'clear sip <tcp[tls]/udp> conn t ipv4:<addr>:<port> id <connid>'
     to overcome this error condition
Remote-Agent:2001::21B:D5FF:FE1D:6C00, Connections-Count:1
 Remote-Port Conn-Id Conn-State WriteQ-Size
```

5060 2 Established 0

#### **Step 3** show sip-ua status

Use the show sip-ua status command to display the status of the SIP UA:

#### Example:

Device# show sip-ua status SIP User Agent Status SIP User Agent for UDP : ENABLED SIP User Agent for TCP : ENABLED SIP User Agent for TLS over TCP : ENABLED SIP User Agent bind status (signaling): DISABLED SIP User Agent bind status(media): DISABLED SIP early-media for 180 responses with SDP: ENABLED SIP max-forwards : 70 SIP DNS SRV version: 2 (rfc 2782) NAT Settings for the SIP-UA Role in SDP: NONE Check media source packets: DISABLED Maximum duration for a telephone-event in NOTIFYs: 2000 ms SIP support for ISDN SUSPEND/RESUME: ENABLED Redirection (3xx) message handling: ENABLED Reason Header will override Response/Request Codes: DISABLED Out-of-dialog Refer: DISABLED Presence support is DISABLED protocol mode is ipv6 SDP application configuration: Version line (v=) required Owner line (o=) required Timespec line (t=) required Media supported: audio video image Network types supported: IN Address types supported: IP4 IP6 Transport types supported: RTP/AVP udptl

## **RTCP Pass-Through**

IPv4 and IPv6 addresses embedded within RTCP packets (for example, RTCP CNAME) are passed on to Cisco UBE without being masked. These addresses are masked on the Cisco UBE ASR 1000.

The Cisco UBE ASR 1000 does not support printing of RTCP debugs.

Note RTCP is passed through by default. No configuration is required for RTCP pass-through.

## **Configuring IPv6 Support for Cisco UBE**

In Cisco UBE, IPv4-only and IPv6-only modes are not supported when endpoints are dual-stack. In this case, Cisco UBE must also be configured in dual-stack mode.

## **SUMMARY STEPS**

- 1. enable
- 2. configure terminal
- 3. sip-ua
- 4. protocol mode {ipv4 | ipv6 | dual-stack {preference {ipv4 | ipv6}}
- 5. end

### **DETAILED STEPS**

|        | Command or Action                                         | Purpose                                                                                                    |
|--------|-----------------------------------------------------------|----------------------------------------------------------------------------------------------------|
| Step 1 | enable                                                    | Enables privileged EXEC mode.                                                                                                    |
|        | Example:                                                  | • Enter your password if prompted.                                                                                                    |
|        | Device> enable                                            |                                                                                                    |
| Step 2 | configure terminal                                        | Enters global configuration mode.                                                                                                    |
|        | Example:                                                  |                                                                                                    |
|        | Device# configure terminal                                |                                                                                                    |
| Step 3 | sip-ua                                                    | Enters SIP user-agent configuration mode.                                                                                                    |
|        | Example:                                                  |                                                                                                    |
|        | Device(config)# <b>sip-ua</b>                             |                                                                                                    |
| Step 4 | protocol mode {ipv4   ipv6   dual-stack {preference {ipv4 | Configures the Cisco IOS SIP stack.                                                                                                    |
|        | ipv6}}                                                    | • protocol mode dual-stack preference {ipv4   ipv6}                                                                                                    |
|        | Example:                                                  | —Sets the IP preference when the ANAT command                                                                                                    |
|        | Device(config-sip-ua)# <b>protocol mode ipv6</b>          |                                                                                                    |
|        |                                                           | • <b>protocol mode</b> { <b>ipv4</b>   <b>ipv6</b> } —Passes the IPv4 or<br>IPv6 address in the SIP invite.                                                     |
|        |                                                           | • <b>protocol mode dual-stack</b> } —Passes both the IPv4 addresses and the IPv6 addresses in the SIP invite and sets priority based on the far-end IP address. |
| Step 5 | end                                                       | Exits SIP user-agent configuration mode.                                                                                                    |
|        | Example:                                                  |                                                                                                    |
|        | Device(conf-voi-serv)# end                                |                                                                                                    |

## Verifying RTP Pass-Through

To enable RTCP packet-related debugging, use the following command

#### **SUMMARY STEPS**

1. debug voip rtcp packets

#### debug voip rtcp packets

#### Example:

Device# debug voip rtcp packets

```
*Feb 14 06:24:58.799: //1/xxxxxxxx/RTP//Packet/voip remote rtcp packet: Received RTCP packet
*Feb 14 06:24:58.799: (src ip=2001:DB8:C18:5:21B:D4FF:FEDD:35F0, src port=17699,
dst ip=2001:DB8:C18:5:21D:A2FF:FE72:4D00, dst port=17103)
*Feb 14 06:24:58.799: SR: ssrc=0x1F7A35F0 sr ntp h=0xD10346B4 sr ntp l=0x13173D8
F sr timestamp=0x0 sr npackets=381 sr nbytes=62176
*Feb 14 06:24:58.799: RR: ssrc=0x1A1752F0 rr loss=0x0 rr ehsr=5748 rr jitter=0 r
r lsr=0x0 rr dlsr=0x0
*Feb 14 06:24:58.799: SDES: ssrc=0x1F7A35F0 name=1 len=39 data=0.0.0@2001:DB8:C1
8:5:21B:D4FF:FEDD:35F0
*Feb 14 06:24:58.799: //2/xxxxxxxxx/RTP//Packet/voip remote rtcp packet: Send
ing RTCP packet
*Feb 14 06:24:58.799: (src ip=2001:DB8:C18:5:21D:A2FF:FE72:4D00, src port=23798,
dst ip=2001:DB8:C18:5:21B:D4FF:FED7:52F0, dst port=19416)
*Feb 14 06:24:58.799: SR: ssrc=0x0 sr ntp h=0xD10346B4 sr ntp l=0x13173D8F sr ti
mestamp=0x0 sr npackets=381 sr nbytes=62176
*Feb 14 06:24:58.799: RR: ssrc=0x1A1752F0 rr_loss=0x0 rr_ehsr=5748 rr_jitter=0 r
r lsr=0x0 rr dlsr=0x0
*Feb 14 06:24:58.799: SDES: ssrc=0x1F7A35F0 name=1 len=39 data=0.0.0@2001:DB8:C1
8:5:21B:D4FF:FEDD:35F0
*Feb 14 06:24:58.919:
```

## **Configuring the Source IPv6 Address of Signaling and Media Packets**

Users can configure the source IPv4 or IPv6 address of signaling and media packets to a specific interface's IPv4 or IPv6 address. Thus, the address that goes out on the packet is bound to the IPv4 or IPv6 address of the interface specified with the **bind** command.

The **bind** command also can be configured with one IPv6 address to force the gateway to use the configured address when the bind interface has multiple IPv6 addresses. The bind interface should have both IPv4 and IPv6 addresses to send out ANAT.

When you do not specify a bind address or if the interface is down, the IP layer still provides the best local address.

- 1. enable
- 2. configure terminal
- **3**. voice service voip
- **4**. sip
- **5.** bind {control | media | all} source interface interface-id [ipv6-address ipv6-address]

|        | Command or Action                                                                                | Purpose                                                                                               |
|--------|--------------------------------------------------------------------------------------------------|----------------------------------------------------------------------------------------------------|
| Step 1 | enable                                                                                           | Enables privileged EXEC mode.                                                                         |
|        | Example:                                                                                         | • Enter your password if prompted.                                                                    |
|        | Device> enable                                                                                   |                                                                                                    |
| Step 2 | configure terminal                                                                               | Enters global configuration mode.                                                                     |
|        | Example:                                                                                         |                                                                                                    |
|        | Device# configure terminal                                                                       |                                                                                                    |
| Step 3 | voice service voip                                                                               | Enters voice service VoIP configuration mode.                                                         |
|        | Example:                                                                                         |                                                                                                    |
|        | Device(config)# <b>voice service voip</b>                                                        |                                                                                                    |
| Step 4 | sip                                                                                              | Enters SIP configuration mode.                                                                        |
|        | Example:                                                                                         |                                                                                                    |
|        | Device(config-voi-serv)# <b>sip</b>                                                              |                                                                                                    |
| Step 5 | <b>bind</b> {control   media   all} source interface interface-id<br>[ipv6-address ipv6-address] | Binds the source address for signaling and media packets to the IPv6 address of a specific interface. |
|        | Example:                                                                                         |                                                                                                    |
|        | Device(config-serv-sip)# bind control<br>source-interface FastEthernet 0/0                       |                                                                                                    |

## Example: Configuring the Source IPv6 Address of Signaling and Media Packets

```
Device(config) # voice service voip
Device(config-voi-serv) # sip
Device(config-serv-sip) # bind control source-interface fastEthernet 0/0
```

## **Configuring the SIP Server**

- 1. enable
- 2. configure terminal
- 3. sip-ua
- 4. sip-server {dns: host-name] | ipv4: ipv4-address | ipv6: [ipv6-address] :[port-nums]}
- 5. keepalive target {{ipv4: address | ipv6: address}[: port] | dns: hostname} [ tcp [tls]] | udp] [secondary]

|        | Command or Action                                                                                                | Purpose                                                                          |
|--------|----------------------------------------------------------------------------------------------------|----------------------------------------------------------------------------------|
| Step 1 | enable                                                                                                    | Enables privileged EXEC mode.                                                    |
|        | Example:                                                                                                    | • Enter your password if prompted.                                               |
|        | Device> <b>enable</b>                                                                                            |                                                                                  |
| Step 2 | configure terminal                                                                                               | Enters global configuration mode.                                                |
|        | Example:                                                                                                    |                                                                                  |
|        | Device# configure terminal                                                                                       |                                                                                  |
| Step 3 | sip-ua                                                                                                    | Enters SIP user agent configuration mode.                                        |
|        | Example:                                                                                                    |                                                                                  |
|        | Device(config)# <b>sip-ua</b>                                                                                    |                                                                                  |
| Step 4 | <pre>sip-server {dns: host-name]   ipv4: ipv4-address   ipv6:<br/>[ipv6-address] :[port-nums]}</pre>             | Configures a network address for the SIP server interface.                       |
|        | Example:                                                                                                    |                                                                                  |
|        | Device(config-sip-ua)# <b>sip-server ipv6:</b><br>2001:DB8:0:0:8:800:200C:417A                                   |                                                                                  |
| Step 5 | keepalive target {{ipv4 : address   ipv6 : address}[: port]<br>  dns : hostname} [ tcp [tls]]   udp] [secondary] | Identifies SIP servers that will receive keepalive packets from the SIP gateway. |
|        | Example:                                                                                                    |                                                                                  |
|        | Device(config-sip-ua)# keepalive target ipv6:<br>2001:DB8:0:0:8:800:200C:417A                                    |                                                                                  |

### **Example: Configuring the SIP Server**

```
Device(config)# sip-ua
Device(config-sip-ua)# sip-server ipv6: 2001:DB8:0:0:8:800:200C:417A
```

# **Configuring the Session Target**

- 1. enable
- 2. configure terminal
- **3.** dial-peer voice *tag* {mmoip | pots | vofr | voip}
- 4. destination pattern [+ string T

**5.** session target {ipv4: destination-address | ipv6: [ destination-address ] | dns : \$s\$. | \$d\$. | \$e\$. | \$u\$.] *host-name* | enum:table -num | loopback:rtp | ras| sip-server } [: port

### **DETAILED STEPS**

|        | Command or Action                                                                                                    | Purpose                                                     |
|--------|----------------------------------------------------------------------------------------------------|-------------------------------------------------------------|
| Step 1 | enable                                                                                                    | Enables privileged EXEC mode.                               |
|        | Example:                                                                                                    | • Enter your password if prompted.                          |
|        | Device> <b>enable</b>                                                                                                    |                                                             |
| Step 2 | configure terminal                                                                                                    | Enters global configuration mode.                           |
|        | Example:                                                                                                    |                                                             |
|        | Device# configure terminal                                                                                                    |                                                             |
| Step 3 | dial-peer voice tag {mmoip   pots   voir   voip}                                                                                                    | Defines a particular dial peer, specifies the method of voi |
|        | Example:                                                                                                    | encapsulation, and enters dial peer configuration mode.     |
|        | Device(config)# dial-peer voice 29 voip                                                                                                    |                                                             |
| Step 4 | destination pattern [+ string T                                                                                                    | Specifies either the prefix or the full E.164 telephone     |
|        | Example:                                                                                                    | number to be used for a dial peer.                          |
|        | Device(config-dial-peer)# destination-pattern 7777                                                                                                    |                                                             |
| Step 5 | session target {ipv4: destination-address   ipv6: [                                                                                                    | Designates a network-specific address to receive calls from |
|        | <i>aestination-adaress</i> ]  <b>ans</b> : \$\$\$.   \$ <b>a</b> \$.   \$ <b>a</b> \$.   \$ <b>b</b> \$.   \$ <b>b</b> \$. ]<br><i>host-name</i>   <b>enum</b> : <i>table -num</i>   <b>loopback:rtp</b>   <b>ras</b>  <br><b>sip-server</b> } [: <i>port</i> | a voip or voip to dial peer.                                |
|        | Example:                                                                                                    |                                                             |
|        | <pre>Device(config-dial-peer)# session target ipv6:2001:DB8:0:0:8:800:200C:417A</pre>                                                                                                    |                                                             |

#### **Example: Configuring the Session Target**

```
Device (config) # dial-peer voice 29 voip
Device (config-dial-peer) # destination-pattern 7777
Device (config-dial-peer) # session target ipv6:2001:DB8:0:0:8:800:200C:417A
```

# **Configuring SIP Register Support**

### **SUMMARY STEPS**

1. enable

- 2. configure terminal
- 3. sip-ua
- **4.** registrar {dns: *address* | ipv4: *destination-address* [: *port*] | ipv6: *destination-address* : *port*] } aor-domain expires *seconds* [tcp tls] ] type [secondary] [scheme *string*]
- 5. retry register *retries*
- 6. timers register milliseconds

|        | Command or Action                                                                                                    | Purpose                                                                                                    |
|--------|----------------------------------------------------------------------------------------------------|----------------------------------------------------------------------------------------------------|
| Step 1 | enable                                                                                                    | Enables privileged EXEC mode.                                                                                                    |
|        | Example:                                                                                                    | • Enter your password if prompted.                                                                                                    |
|        | Device> enable                                                                                                    |                                                                                                    |
| Step 2 | configure terminal                                                                                                    | Enters global configuration mode.                                                                                                    |
|        | Example:                                                                                                    |                                                                                                    |
|        | Device# configure terminal                                                                                                    |                                                                                                    |
| Step 3 | sip-ua                                                                                                    | Enters SIP user agent configuration mode.                                                                                                    |
|        | Example:                                                                                                    |                                                                                                    |
|        | Device(config)# <b>sip-ua</b>                                                                                                    |                                                                                                    |
| Step 4 | registrar {dns: address   ipv4: destination-address [: port]           ipv6: destination-address : port] } aor-domain expires         seconds [tcp tls] ] type [secondary] [scheme string] | Enables SIP gateways to register E.164 numbers on behalf<br>of analog telephone voice ports, IP phone virtual voice<br>ports, and SCCP phones with an external SIP proxy or SIP |
|        | Example:                                                                                                    | registrar.                                                                                                    |
|        | <pre>Device(config-sip-ua)# registrar ipv6:<br/>2001:DB8::1:20F:F7FF:FE0B:2972 expires 3600<br/>secondary</pre>                                                                            |                                                                                                    |
| Step 5 | retry register retries                                                                                                    | Configures the total number of SIP register messages that                                                                                                    |
|        | Example:                                                                                                    | the gateway should send.                                                                                                    |
|        | Device(config-sip-ua)# retry register 10                                                                                                    |                                                                                                    |
| Step 6 | timers register milliseconds                                                                                                    | Configures how long the SIP UA waits before sending                                                                                                    |
|        | Example:                                                                                                    | register requests.                                                                                                    |
|        | Device(config-sip-ua)# <b>timers register 500</b>                                                                                                    |                                                                                                    |

## **Example: Configuring SIP Register Support**

Device(config)# **sip-ua** 

Device(config-sip-ua)# registrar ipv6: 2001:DB8:0:0:8:800:200C:417A expires 3600 secondary
Device(config-sip-ua)# retry register 10
Device((config-sip-ua)# timers register 500

## **Configuring Outbound Proxy Server Globally on a SIP Gateway**

### **SUMMARY STEPS**

- 1. enable
- 2. configure terminal
- 3. voice service voip
- **4**. sip
- **5.** outbound-proxy {ipv4: *ipv4*-address | ipv6: *ipv6*-address | dns: *host* : *domain*} [: *port-number*]

|        | Command or Action                                                                                                    | Purpose                                                                                        |
|--------|----------------------------------------------------------------------------------------------------|------------------------------------------------------------------------------------------------|
| Step 1 | enable                                                                                                    | Enables privileged EXEC mode.                                                                  |
|        | Example:                                                                                                    | • Enter your password if prompted.                                                             |
|        | Device> <b>enable</b>                                                                                                    |                                                                                                |
| Step 2 | configure terminal                                                                                                    | Enters global configuration mode.                                                              |
|        | Example:                                                                                                    |                                                                                                |
|        | Device# configure terminal                                                                                                    |                                                                                                |
| Step 3 | voice service voip                                                                                                    | Enters voice service VoIP configuration mode.                                                  |
|        | Example:                                                                                                    |                                                                                                |
|        | Device(config)# <b>voice service voip</b>                                                                                                    |                                                                                                |
| Step 4 | sip                                                                                                    | Enters sip configuration mode.                                                                 |
|        | Example:                                                                                                    |                                                                                                |
|        | Device(config-voi-serv)# <b>sip</b>                                                                                                    |                                                                                                |
| Step 5 | <b>outbound-proxy</b> { <b>ipv4:</b> <i>ipv4-address</i>   <b>ipv6:</b> <i>ipv6-address</i>   <b>dns:</b> <i>host</i> : <i>domain</i> } [: <i>port-number</i> ] | Specifies the SIP outbound proxy globally for a Cisco IOS voice gateway using an IPv6 address. |
|        | Example:                                                                                                    |                                                                                                |
|        | Device(config-serv-sip)#outbound-proxy ipv6:<br>2001:DB8:0:0:8:800:200C:417A                                                                                    |                                                                                                |

# **Configuring UDP Checksum**

## **SUMMARY STEPS**

- 1. enable
- 2. configure terminal
- **3**. ipv6 udp checksum [process | cef | none]
- 4. exit

## **DETAILED STEPS**

|        | Command or Action                                             | Purpose                                                                                                    |
|--------|---------------------------------------------------------------|----------------------------------------------------------------------------------------------------|
| Step 1 | enable                                                        | Enables privileged EXEC mode.                                                                                                    |
|        | Example:                                                      | • Enter your password if prompted.                                                                                                    |
|        | Device> <b>enable</b>                                         |                                                                                                    |
| Step 2 | configure terminal                                            | Enters global configuration mode.                                                                                                    |
|        | Example:                                                      |                                                                                                    |
|        | Device# configure terminal                                    |                                                                                                    |
| Step 3 | ipv6 udp checksum [process   cef   none]                      | Configures UDP checksum for Cisco UBE so that when                                                                                                    |
|        | <pre>Example: Device(config)# ipv6 udp checksum process</pre> | you enable UDP checksum, it is computed and added for<br>outgoing media packets. Similarly, disable the command<br>to ignore the checksum calculation.         |
|        |                                                               | Use the following keywords with the <b>ipv6 udp checksum</b> command:                                                                                          |
|        |                                                               | • process: Packets are punted to the process switching path for checksum validation.                                                                           |
|        |                                                               | • cef: The UDP checksum validation is done in the CEF path.                                                                                                    |
|        |                                                               | • none: UDP checksum validation is not done for received media packets in the CEF path and there is no UDP checksum computation for transmitted media packets. |
| Step 4 | exit                                                          | Exits global configuration mode and returns to privileged                                                                                                    |
|        | Example:                                                      | EXEC mode.                                                                                                    |
|        | Device(config)# <b>exit</b>                                   |                                                                                                    |

I

# **Configuring IP Toll Fraud**

## **SUMMARY STEPS**

- 1. enable
- 2. configure terminal
- 3. voice service voip
- 4. ip address trusted list
- **5. ipv6** *X*:*X*:*X*:*X*:*X*
- **6**. end

|        | Command or Action                                   | Purpose                                                     |
|--------|-----------------------------------------------------|-------------------------------------------------------------|
| Step 1 | enable                                              | Enables privileged EXEC mode.                               |
|        | Example:                                            | • Enter your password if prompted.                          |
|        | Device> enable                                      |                                                             |
| Step 2 | configure terminal                                  | Enters global configuration mode.                           |
|        | Example:                                            |                                                             |
|        | Device# configure terminal                          |                                                             |
| Step 3 | voice service voip                                  | Enters voice service VoIP configuration mode.               |
|        | Example:                                            |                                                             |
|        | Device(config)# <b>voice service voip</b>           |                                                             |
| Step 4 | ip address trusted list                             | Enters IP address trusted list configuration mode. You can  |
|        | Example:                                            | (H.323/SIP) calls to a list of trusted IP addresses.        |
|        | Device(config-voi-serv)# ip address trusted list    |                                                             |
| Step 5 | ipv6 X:X:X:X:X                                      | Enters IPv6 addresses for toll fraud prevention.            |
|        | Example:                                            |                                                             |
|        | Device(cfg-iptrust-list)# <b>ipv6 2001:DB8::/48</b> |                                                             |
| Step 6 | end                                                 | Exits trusted list configuration mode and returns to global |
|        | Example:                                            | configuration mode.                                         |
|        | Device(cfg-iptrust-list)# end                       |                                                             |

# **Configuring the RTP Port Range for an Interface**

## **SUMMARY STEPS**

- 1. enable
- 2. configure terminal
- 3. voice service voip
- 4. allow-connections sip to sip
- 5. media-address range range
- 6. rtp-port range range
- 7. exit
- 8. dial-peer voice tag voip
- 9. voice-class sip bind media source-interface interface
- 10. end

|        | Command or Action                                                     | Purpose                                                |  |  |
|--------|-----------------------------------------------------------------------|--------------------------------------------------------|--|--|
| Step 1 | enable                                                                | Enables privileged EXEC mode.                          |  |  |
|        | Example:                                                              | • Enter your password if prompted.                     |  |  |
|        | Device> enable                                                        |                                                        |  |  |
| Step 2 | configure terminal                                                    | Enters global configuration mode.                      |  |  |
|        | Example:                                                              |                                                        |  |  |
|        | Device# configure terminal                                            |                                                        |  |  |
| Step 3 | voice service voip                                                    | Enters voice service VoIP configuration mode.          |  |  |
|        | Example:                                                              |                                                        |  |  |
|        | Device(config)# voice service voip                                    |                                                        |  |  |
| Step 4 | allow-connections sip to sip                                          | Allows sip-to-sip connections under voice service voip |  |  |
|        | Example:                                                              | configuration mode for Cisco UBE.                      |  |  |
|        | <pre>Device(conf-voi-serv)# allow-connections sip to<br/>sip</pre>    |                                                        |  |  |
| Step 5 | media-address range range                                             | Configures the media-address range, which enables the  |  |  |
|        | Example:                                                              | IP address within the address range.                   |  |  |
|        | <pre>Device(config-voi-serv)# media-address range 2001:DB8::/48</pre> |                                                        |  |  |
| Step 6 | rtp-port range range                                                  | Configures the RTP port range.                         |  |  |
|        | Example:                                                              |                                                        |  |  |

I

|         | Command or Action                                                                          | Purpose                                                                                                    |  |  |
|---------|--------------------------------------------------------------------------------------------|----------------------------------------------------------------------------------------------------|--|--|
|         | Device(config-voi-serv)# rtp-port range 20000<br>30000                                     | <ul> <li>Note</li> <li>Each Cisco UBE can configure ten unique IP address ranges.</li> <li>The default global RTP port range is from 16384 to 32766.</li> </ul> |  |  |
| Step 7  | exit                                                                                       | Exits voice service VoIP configuration mode.                                                                                                    |  |  |
|         | Example:                                                                                   |                                                                                                    |  |  |
|         | Device(config-voi-ser)# exit                                                               |                                                                                                    |  |  |
| Step 8  | dial-peer voice tag voip                                                                   | Enters dial peer configuration mode.                                                                                                    |  |  |
|         | Example:                                                                                   |                                                                                                    |  |  |
|         | Device(config)# dial-peer voice 300 voip                                                   |                                                                                                    |  |  |
| Step 9  | voice-class sip bind media source-interface interface                                      | Matches the local SIP bind media IP address to the IP                                                                                                    |  |  |
|         | Example:                                                                                   | address range entries. Binds media packets to the IPv4 of IPv6 address of a specific interface and specifies an                                                 |  |  |
|         | Device(config-dial-peer)# voice-class sip bind<br>media source-interface GigabitEthernet 0 | interface as the source address of SIP packets.                                                                                                    |  |  |
| Step 10 | end                                                                                        | Exits dial peer configuration mode and returns to global                                                                                                    |  |  |
|         | Example:                                                                                   | configuration mode.                                                                                                    |  |  |
|         | Device(config-dial-peer)# <b>end</b>                                                       |                                                                                                    |  |  |

# **Configuring Message Waiting Indicator Server Address**

## **SUMMARY STEPS**

- 1. enable
- 2. configure terminal
- 3. sip-ua
- 4. mwi-server {ipv4: destination-address | ipv6: destination-address | dns: host-name} peer-tag [output-dial-peer-tag]
- 5. end

|        | Command or Action | Purpose                            |  |
|--------|-------------------|------------------------------------|--|
| Step 1 | enable            | Enables privileged EXEC mode.      |  |
|        | Example:          | • Enter your password if prompted. |  |
|        | Device> enable    |                                    |  |

|        | Command or Action                                                                                                    | Purpose                                                                                                    |  |
|--------|----------------------------------------------------------------------------------------------------|----------------------------------------------------------------------------------------------------|--|
| Step 2 | configure terminal<br>Example:                                                                                                    | Enters global configuration mode.                                                                                                    |  |
|        | Device# configure terminal                                                                                                    |                                                                                                    |  |
| Step 3 | <pre>sip-ua Example: Device(config)# sip-ua</pre>                                                                                                    | Enters SIP user-agent configuration mode.                                                                                                    |  |
| Step 4 | <pre>mwi-server {ipv4: destination-address   ipv6:<br/>destination-address   dns: host-name} peer-tag<br/>[output-dial-peer-tag]<br/>Example:<br/>Device(config-sip-ua)# mwi-server ipv6<br/>2001:DB8::/48 peer-tag 3</pre> | <ul> <li>Configures voice-mail server settings on a voice gateway or user agent.</li> <li>ipv4/ ipv6: destination-address—IP address of the voice-mail server.</li> <li>dns: host-name—Host device housing the domain name server that resolves the name of the voice-mail server. The argument should contain the complete hostname to be associated with the target address; fo example, dns:test.example.com.</li> <li>peer-tag—Attaches an existing dial peer to SIP MW service.</li> </ul> |  |
| Step 5 | end<br>Example:                                                                                                    | Exits SIP user-agent configuration mode and returns to global configuration mode.                                                                                                    |  |
|        | Device(config-sip-ua)# <b>end</b>                                                                                                    |                                                                                                    |  |

# **Configuring Voice Ports**

## **SUMMARY STEPS**

- 1. enable
- 2. configure terminal
- **3. voice-port** *port number*
- 4. vmwi [fsk | dc-voltage]
- 5. end

|        | Command or Action | Purpose                            |  |
|--------|-------------------|------------------------------------|--|
| Step 1 | enable            | Enables privileged EXEC mode.      |  |
|        | Example:          | • Enter your password if prompted. |  |
|        | Device> enable    |                                    |  |

|        | Command or Action                         | Purpose                                                                                                    |  |  |
|--------|-------------------------------------------|----------------------------------------------------------------------------------------------------|--|--|
| Step 2 | configure terminal                        | Enters global configuration mode.                                                                                                    |  |  |
|        | Example:                                  |                                                                                                    |  |  |
|        | Device# configure terminal                |                                                                                                    |  |  |
| Step 3 | voice-port port number                    | Enters voiceport configuration mode.                                                                                                    |  |  |
|        | Example:                                  |                                                                                                    |  |  |
|        | Device(config)# voice-port 3              |                                                                                                    |  |  |
| Step 4 | vmwi [fsk   dc-voltage]                   | Enables either Frequency-Shift Keying (FSK) visible                                                                                                    |  |  |
|        | Example:                                  | message waiting indication (VMWI) or DC voltage on a<br>Cisco VG224 onboard analog FXS voice port. VMWI is<br>configured automatically when MWI is configured on the<br>voice port.        |  |  |
|        | Device(config-voiceport)# <b>vmwi fsk</b> |                                                                                                    |  |  |
|        |                                           | • If an FSK phone is connected to the voice port, use<br>the <b>fsk</b> keyword. Similarly, if a DC voltage phone is<br>connected to the voice port, use the <b>dc-voltage</b><br>keyword. |  |  |
| Step 5 | end                                       | Exits voice-port configuration mode and returns to                                                                                                    |  |  |
|        | Example:                                  | privileged EXEC mode.                                                                                                    |  |  |
|        | Device(config-voiceport)# end             |                                                                                                    |  |  |

# **Configuring Cisco UBE Mid-call Re-INVITE Consumption**

## **Configuring Passthrough of Mid-call Signalling**

Perform this task to configure passthrough of mid-call signaling (as Re-invites) only when bidirectional media is added.

## **SUMMARY STEPS**

- 1. enable
- 2. configure terminal
- 3. Configure passthrough of mid-call signaling changes only when bidirectional media is added.
  - In Global VoIP SIP configuration mode

## midcall-signaling passthru media-change

• In dial-peer configuration mode

## voice-class sip midcall-signaling passthru media-change

4. end

|        | Command or Action                                                                                                    | Purpose                                                               |
|--------|----------------------------------------------------------------------------------------------------|-----------------------------------------------------------------------|
| Step 1 | enable                                                                                                    | Enables privileged EXEC mode.                                         |
|        | Example:                                                                                                    | • Enter your password if prompted.                                    |
|        | Device> enable                                                                                                    |                                                                       |
| Step 2 | configure terminal                                                                                                    | Enters global configuration mode.                                     |
|        | Example:                                                                                                    |                                                                       |
|        | Device# configure terminal                                                                                                    |                                                                       |
| Step 3 | Configure passthrough of mid-call signaling changes only when bidirectional media is added.                                           | Re-Invites are passed through only when bidirectional media is added. |
|        | • In Global VoIP SIP configuration mode                                                                                               |                                                                       |
|        | <ul><li>midcall-signaling passthru media-change</li><li>In dial-peer configuration mode</li></ul>                                     |                                                                       |
|        | voice-class sip midcall-signaling passthru<br>media-change                                                                            |                                                                       |
|        | Example:                                                                                                    |                                                                       |
|        | In Global VoIP SIP configuration mode:                                                                                                |                                                                       |
|        | Device(config)# voice service voip<br>Device(conf-voi-serv)# sip<br>Device(conf-serv-sip)# midcall-signaling passthru<br>media-change |                                                                       |
|        | Example:                                                                                                    |                                                                       |
|        | In Dial-peer configuration mode:                                                                                                    |                                                                       |
|        | Device(config)# dial-peer voice 2 voip<br>Device(config-dial-peer)# voice-class sip<br>midcall-signaling passthru media-change        |                                                                       |
| Step 4 | end                                                                                                    | Exits to privileged EXEC mode.                                        |

## **Configuring Passthrough SIP Messages at Dial Peer Level**

Perform this task to configure passthrough SIP messages at the dial-peer level. You need to perform this task at the dial-peer level to consume all media-related mid-call Re-INVITEs/UPDATEs.

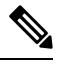

Note

If the Cisco UBE Mid-call Re-INVITE/UPDATE consumption feature is configured on global and dial-peer level, dial-peer level takes precedence.

- 1. enable
- 2. configure terminal
- **3.** dial-peer voice dial-peer tag voip

- 4. voice-class sip mid-call signaling passthru media-change
- 5. exit

## **DETAILED STEPS**

|        | Command or Action                                                                     | Purpose                                                 |  |  |
|--------|---------------------------------------------------------------------------------------|---------------------------------------------------------|--|--|
| Step 1 | enable                                                                                | Enables privileged EXEC mode.                           |  |  |
|        | Example:                                                                              | • Enter your password if prompted.                      |  |  |
|        | Device> enable                                                                        |                                                         |  |  |
| Step 2 | configure terminal                                                                    | Enters global configuration mode.                       |  |  |
|        | Example:                                                                              |                                                         |  |  |
|        | Device# configure terminal                                                            |                                                         |  |  |
| Step 3 | dial-peer voice dial-peer tag voip                                                    | Enters dial-peer voice configuration mode.              |  |  |
|        | Example:                                                                              |                                                         |  |  |
|        | Device(config)# dial-peer voice 2 voip                                                |                                                         |  |  |
| Step 4 | voice-class sip mid-call signaling passthru media-change                              | Passes through SIP messages that involve media change.  |  |  |
|        | Example:                                                                              |                                                         |  |  |
|        | Device(config-dial-peer)# voice-class sip mid-call<br>signaling passthru media-change |                                                         |  |  |
| Step 5 | exit                                                                                  | Exits dial-peer voice configuration mode and returns to |  |  |
|        | Example:                                                                              | global configuration mode.                              |  |  |
|        | Device(config-dial-peer)# exit                                                        |                                                         |  |  |

# Configuring H.323 IPv4-to-SIPv6 Connections in a Cisco UBE

An organization with an IPv4 network can deploy a Cisco UBE on the boundary to connect with the service provider's IPv6 network (see the figure below).

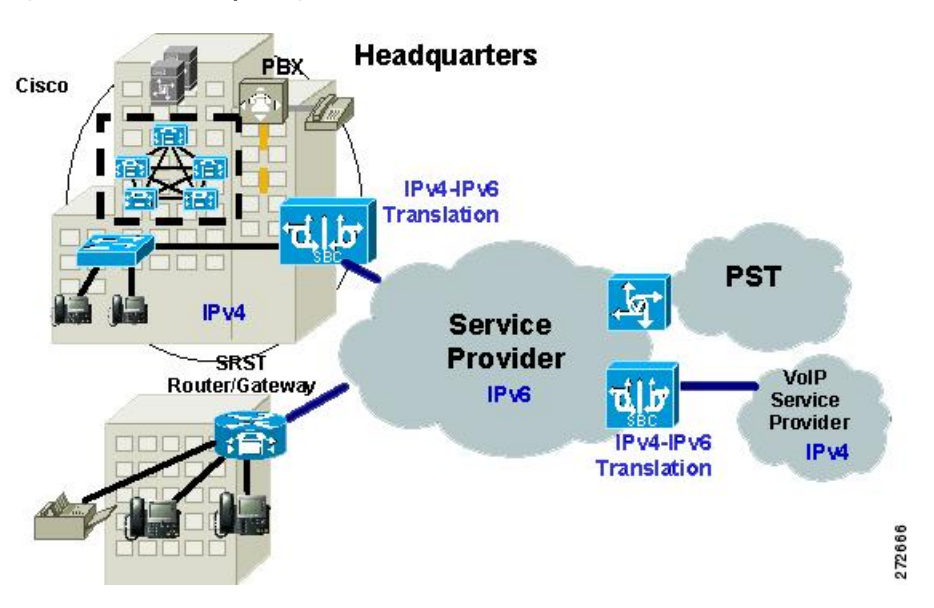

Figure 4: Cisco UBE Interoperating IPv4 Networks with IPv6 Service Provider

A Cisco UBE can interoperate between H.323/SIP IPv4 and SIP IPv6 networks in media flow-through mode. In media flow-through mode, both signaling and media flows through the Cisco UBE, and the Cisco UBE performs both signaling and media interoperation between H.323/SIP IPv4 and SIP IPv6 networks (see the figure below).

Figure 5: IPv4 to IPv6 Media Interoperating Through Cisco IOS MTP

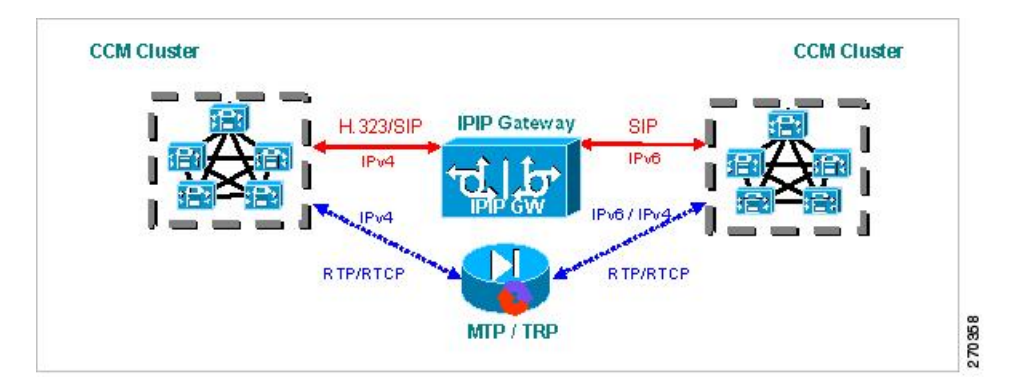

The Cisco UBE feature adds IPv6 capability to existing VoIP features. This feature adds dual-stack support on voice gateways and MTP, IPv6 support for SIP trunks, and SCCP-controlled analog voice gateways. In addition, the SBC functionality of connecting SIP IPv4 or H.323 IPv4 network to a SIP IPv6 network is implemented on an Cisco UBE to facilitate migration from VoIPv4 to VoIPv6.

## Before you begin

Cisco UBE must be configured in IPv6-only or dual-stack mode to support IPv6 calls.

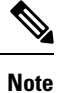

A Cisco UBE interoperates between H.323/SIP IPv4 and SIP IPv6 networks only in media flow-through mode.

#### **SUMMARY STEPS**

- 1. enable
- 2. configure terminal
- **3**. voice service voip
- 4. allow-connections from type to to type

#### **DETAILED STEPS**

|        | Command or Action                                  | Purpose                                                                       |  |
|--------|----------------------------------------------------|-------------------------------------------------------------------------------|--|
| Step 1 | enable                                             | Enables privileged EXEC mode.                                                 |  |
|        | Example:                                           | • Enter your password if prompted.                                            |  |
|        | Device> enable                                     |                                                                               |  |
| Step 2 | configure terminal                                 | Enters global configuration mode.                                             |  |
|        | Example:                                           |                                                                               |  |
|        | Device# configure terminal                         |                                                                               |  |
| Step 3 | voice service voip                                 | Enters voice service VoIP configuration mode.                                 |  |
|        | Example:                                           |                                                                               |  |
|        | Device(config)# voice service voip                 |                                                                               |  |
| Step 4 | allow-connections from type to to type             | Allows connections between specific types of endpoints in                     |  |
|        | Example:                                           | a VolPv6 network.                                                             |  |
|        | Device(config-voi-serv)# allow-connections h323 to | Arguments are as follows:                                                     |  |
|        | sip                                                | • <i>from-type</i> Type of connection. Valid values: h323, sip.               |  |
|        |                                                    | • <i>to-type</i> Type of connection. Valid values: <b>h323</b> , <b>sip</b> . |  |

Example: Configuring H.323 IPv4-to-SIPv6 Connections in a Cisco UBE

Device (config) # voice service voip Device (config-voi-serv) # allow-connections h323 to sip

# **Configuration Examples for VoIP over IPv6**

## **Example: Configuring the SIP Trunk**

This example shows how to configure the SIP trunk to use dual-stack mode, with IPv6 as the preferred mode. The SIP service must be shut down before any changes are made to protocol mode configuration.

Device(config)# sip-ua Device(config-sip-ua)# protocol mode dual-stack preference ipv6

# **Troubleshooting Tips for VoIP for IPv6**

#### **Media Flow-Through**

To enable all Session Initiation Protocol (SIP)-related debugging, use the **debug ccsip all** command in privileged EXEC mode.

To trace the execution path through the call control application programming interface (CCAPI), use the **debug voip ccapi inout** command.

#### **Media Flow-Around**

To enable all Session Initiation Protocol (SIP)-related debugging, use the debug ccsip all command.

To trace the execution path through the call control application programming interface (CCAPI), use the **debug voip ccapi inout** command.

#### **SDP Pass-Through**

To enable all Session Initiation Protocol (SIP)-related debugging (when the call is active in Pass through mode), use the **debug ccsip all** command.

#### **RTP Port Range**

To enable all Session Initiation Protocol (SIP)-related debugging, use the **debug ccsip all** command.

To enable debugging for Real-Time Transport Protocol (RTP) named event packets, use the **debug voip rtp** command.

### **VMWI SIP**

To collect debug information only for signaling events, use the **debug vpm signal** command.

To show all Session Initiation Protocol (SIP) Service Provider Interface (SPI) message tracing, use the **debug** ccsip messages command.

# Verifying and Troubleshooting Tips

## Verifying Cisco UBE ANAT Call Flows

To verify that media settings are enabled in the media flowthrough and media flow-around feature, use the following commands:

### SUMMARY STEPS

1. show call active voice brief

- 2. show call active voice compact
- 3. show voip rtp connections

#### **Step 1** show call active voice brief

#### Example:

#### Device# show call active voice brief

```
<ID>: <CallID> <start>ms.<index> (<start>) +<connect> pid:connect> caldr> <addr> <state>
 dur hh:mm:ss tx:<packets>/<bytes> rx:<packets>/<bytes> dscp:<packets violation> media:<packets
violation> audio tos:<audio tos value> video tos:<video tos value>
IP <ip>:<udp> rtt:<time>ms pl:<play>/<gap>ms lost:<lost>/<early>/<late>
 delay:<last>/<min>/<max>ms <codec> <textrelay> <transcoded
media inactive detected:
long duration call detected:
 <y/n> long duration call duration :
 <sec> timestamp:
 <time>
LostPacketRate:<%> OutOfOrderRate:<%>
 MODEMPASS <method> buf:<fills>/<drains> loss <overall%> <multipkt>/<corrected>
  last <buf event time>s dur:<Min>/<Max>s
FR <protocol> [int dlci cid] vad:<y/n> dtmf:<y/n> seq:<y/n>
 <codec> (payload size)
ATM <protocol> [int vpi/vci cid] vad:<y/n> dtmf:<y/n> seq:<y/n>
  <codec> (payload size)
Tele <int> (callID) [channel id] tx:<tot>/<v>/<fax>ms <codec> noise:<l> acom:<l> i/o:<l>/<l> dBm
 MODEMRELAY info:<rcvd>/<sent> xid:<rcvd>/<sent> total:<rcvd>/<sent>/<drops>
        speeds(bps): local <rx>/<tx> remote <rx>/<tx>
Proxy <ip>:<audio udp>,<video udp>,<tcp1>,<tcp2>,<tcp3> endpt: <type>/<manf>
bw: <req>/<act> codec: <audio>/<video>
 tx: <audio pkts>/<audio bytes>,<video pkts>/<video bytes>,<t120 pkts>/<t120 bytes>
rx: <audio pkts>/<audio bytes>,<video pkts>/<video bytes>,<t120 pkts>/<t120 bytes>
Telephony call-legs: 0
SIP call-legs: 2
H323 call-legs: 0
Call agent controlled call-legs: 0
SCCP call-legs: 0
Multicast call-legs: 0
Total call-legs: 2
   : 987 361904110ms.1 (16:01:10.557 IST Tue May 14 2013) +530 pid:1 Answer 1005 connected
0
dur 00:00:56 tx:1082/173120 rx:1141/182560 dscp:0 media:0 audio tos:0xB8 video tos:0x0
IP 2001:1111:2222:3333:4444:5555:6666:1012:38356 SRTP: off rtt:Oms pl:O/Oms lost:O/O/O delay:O/O/Oms
g711ulaw TextRelay: off Transcoded: No
media inactive detected:n media contrl rcvd:n/a timestamp:n/a
long duration call detected:n long duration call duration:n/a timestamp:n/a
LostPacketRate:0.00 OutOfOrderRate:0.00
    : 988 361904120ms.1 (16:01:10.567 IST Tue May 14 2013) +510 pid:2 Originate 2005 connected
dur 00:00:56 tx:1141/182560 rx:1082/173120 dscp:0 media:0 audio tos:0xB8 video tos:0x0
IP 2001:1111:2222:3333:4444:5555:6666:1012:26827 SRTP: off rtt:Oms pl:O/Oms lost:O/O/O delay:O/O/Oms
g711ulaw TextRelay: off Transcoded: No
media inactive detected:n media contrl rcvd:n/a timestamp:n/a
long duration call detected:n long duration call duration:n/a timestamp:n/a
LostPacketRate:0.00 OutOfOrderRate:0.00
Telephony call-legs: 0
SIP call-legs: 2
H323 call-legs: 0
Call agent controlled call-legs: 0
```

SCCP call-legs: 0 Multicast call-legs: 0 Total call-legs: 2 Step 2 show call active voice compact Example: Device# show call active voice compact <callID> A/O FAX T<sec> Codec IP R<ip>:<udp> Peer Address type Total call-legs: 2 987 ANS g711ulaw т61 VOIP P1005 2001:....:1012:38356 988 ORG T61 g711ulaw VOIP P2005 2001:....:1012:26827 Step 3 show voip rtp connections Example: Device# show voip rtp connections VoIP RTP Port Usage Information: Max Ports Available: 24273, Ports Reserved: 303, Ports in Use: 2 Port range not configured, Min: 16384, Max: 32767 Ports Ports Ports Media-Address Range Available Reserved In-use Default Address-Range 8091 101 0 2001:: 2002:: 8091 101 1 8091 9.0.0.0 10.0.0.0 101 1 Found 2 active RTP connections

## Verifying and Troubleshooting Cisco UBE ANAT Flow-Through Call

To verify and troubleshoot Cisco UBE ANAT Flow-Through calls, use the following commands:

#### SUMMARY STEPS

- 1. debug ccsip message
- 2. show voip rtp connections

## **DETAILED STEPS**

Step 1 debug ccsip message

#### Example:

Device# show logging

\*Jun 7 09:17:41.135: //-1/xxxxxxxx/SIP/Msg/ccsipDisplayMsg: Received: INVITE sip:6000@[2001:DB8:C18:2:223:4FF:FEAC:4540]:5060 SIP/2.0

Via: SIP/2.0/UDP [2001:DB8:C18:2:219:2FFF:FE89:7928]:5060;branch=z9hG4bK1CA8CD Remote-Party-ID: <sip:1001@[2001:DB8:C18:2:219:2FFF:FE89:7928]>;party=calling;screen=no;privacy=off From: <sip:1001@[2001:DB8:C18:2:219:2FFF:FE89:7928]>;tag=6EDAC1D0-F25 To: <sip:6000@[2001:DB8:C18:2:223:4FF:FEAC:4540]> Date: Thu, 07 Jun 2012 10:47:17 GMT Call-ID: FC36AC29-AFC411E1-8725FA39-34B6D876@2001:DB8:C18:2:219:2FFF:FE89:7928 Supported: 100rel, timer, resource-priority, replaces Require: sdp-anat Min-SE: 1800 Cisco-Guid: 4231321369-2948862433-2168455193-0797538600 User-Agent: Cisco-SIPGateway/IOS-12.x Allow: INVITE, OPTIONS, BYE, CANCEL, ACK, PRACK, UPDATE, REFER, SUBSCRIBE, NOTIFY, INFO, REGISTER CSeq: 101 INVITE Max-Forwards: 70 Timestamp: 1339066037 Contact: <sip:1001@[2001:DB8:C18:2:219:2FFF:FE89:7928]:5060> Expires: 180 Allow-Events: telephone-event Content-Type: application/sdp Content-Disposition: session; handling=required Content-Length: 441 v=0o=CiscoSystemsSIP-GW-UserAgent 4604 5397 IN IP6 2001:DB8:C18:2:219:2FFF:FE89:7928 s=SIP Call c=IN IP4 9.44.30.10  $t = 0 \quad 0$ a=group:ANAT 1 2 m=audio 16970 RTP/AVP 18 19 c=IN IP4 9.44.30.10 a=mid:1 a=rtpmap:18 G729/8000 a=fmtp:18 annexb=no a=rtpmap:19 CN/8000 a=ptime:20 m=audio 17066 RTP/AVP 18 19 c=IN IP6 2001:DB8:C18:2:219:2FFF:FE89:7928 a=mid:2 a=rtpmap:18 G729/8000 a=fmtp:18 annexb=no a=rtpmap:19 CN/8000 a=ptime:20 \*Jun 7 09:17:41.159: //31/FC34D7198140/SIP/Msg/ccsipDisplayMsg: Sent: SIP/2.0 100 Trying Via: SIP/2.0/UDP [2001:DB8:C18:2:219:2FFF:FE89:7928]:5060;branch=z9hG4bK1CA8CD From: <sip:1001@[2001:DB8:C18:2:219:2FFF:FE89:7928]>;tag=6EDAC1D0-F25 To: <sip:6000@[2001:DB8:C18:2:223:4FF:FEAC:4540]> Date: Thu, 07 Jun 2012 09:17:41 GMT Call-ID: FC36AC29-AFC411E1-8725FA39-34B6D876@2001:DB8:C18:2:219:2FFF:FE89:7928 Timestamp: 1339066037 CSeq: 101 INVITE Allow-Events: telephone-event Server: Cisco-SIPGateway/IOS-15.2.20120528.102328. Content-Length: 0 \*Jun 7 09:17:41.159: //32/FC34D7198140/SIP/Msg/ccsipDisplayMsg: Sent: INVITE sip:600009.44.30.11:5060 SIP/2.0 Via: SIP/2.0/UDP 9.44.30.14:5060;branch=z9hG4bK2688E Remote-Party-ID: <sip:100109.44.30.14>;party=calling;screen=no;privacy=off From: <sip:100109.44.30.14>;tag=6D0FC0-1428 To: <sip:6000@9.44.30.11>

Date: Thu, 07 Jun 2012 09:17:41 GMT Call-ID: 7780227E-AFB811E1-8060F4DD-5665AA1B09.44.30.14 Supported: timer, resource-priority, replaces Require: sdp-anat Min-SE: 1800 Cisco-Guid: 4231321369-2948862433-2168455193-0797538600 User-Agent: Cisco-SIPGateway/IOS-15.2.20120528.102328. Allow: INVITE, OPTIONS, BYE, CANCEL, ACK, PRACK, UPDATE, REFER, SUBSCRIBE, NOTIFY, INFO, REGISTER CSeq: 101 INVITE Timestamp: 1339060661 Contact: <sip:100109.44.30.14:5060> Expires: 180 Allow-Events: telephone-event Max-Forwards: 69 Content-Type: application/sdp Content-Disposition: session; handling=required Phone is offhook Content-Length: 437 v=0o=CiscoSystemsSIP-GW-UserAgent 3184 51 IN IP4 9.44.30.14 s=SIP Call c=IN IP6 2001:DB8:C18:2:223:4FF:FEAC:4540 t=0 0 a=group:ANAT 1 2 m=audio 16438 RTP/AVP 18 19 c=IN IP6 2001:DB8:C18:2:223:4FF:FEAC:4540 a=mid:1 a=rtpmap:18 G729/8000 a=fmtp:18 annexb=no a=rtpmap:19 CN/8000 a=ptime:20 m=audio 16440 RTP/AVP 18 19 c=IN IP4 9.44.30.14 a=mid:2 a=rtpmap:18 G729/8000 a=fmtp:18 annexb=no a=rtpmap:19 CN/8000 a=ptime:20 \*Jun 7 09:17:41.179: //32/FC34D7198140/SIP/Msg/ccsipDisplayMsg: Received: SIP/2.0 100 Trying Via: SIP/2.0/UDP 9.44.30.14:5060;branch=z9hG4bK2688E From: <sip:100109.44.30.14>;tag=6D0FC0-1428 To: <sip:6000@9.44.30.11> Date: Thu, 07 Jun 2012 10:40:14 GMT Call-ID: 7780227E-AFB811E1-8060F4DD-5665AA1B09.44.30.14 Timestamp: 1339060661 CSeq: 101 INVITE Allow-Events: telephone-event Server: Cisco-SIPGateway/IOS-15.2.2.5.T Content-Length: 0 \*Jun 7 09:17:41.203: //32/FC34D7198140/SIP/Msg/ccsipDisplayMsg: Received: SIP/2.0 180 Ringing Via: SIP/2.0/UDP 9.44.30.14:5060;branch=z9hG4bK2688E From: <sip:100109.44.30.14>;tag=6D0FC0-1428 To: <sip:6000@9.44.30.11>;tag=93D1F9D4-9E2 Date: Thu, 07 Jun 2012 10:40:14 GMT Call-ID: 7780227E-AFB811E1-8060F4DD-5665AA1B@9.44.30.14 Timestamp: 1339060661 CSeq: 101 INVITE Allow: INVITE, OPTIONS, BYE, CANCEL, ACK, PRACK, UPDATE, REFER, SUBSCRIBE, NOTIFY, INFO, REGISTER

```
Allow-Events: telephone-event
Remote-Party-ID: <sip:600009.44.30.11>;party=called;screen=no;privacy=off
Contact: <sip:600009.44.30.11:5060>
Server: Cisco-SIPGateway/IOS-15.2.2.5.T
Content-Length: 0
*Jun 7 09:17:41.207: //31/FC34D7198140/SIP/Msg/ccsipDisplayMsg:
Sent:
SIP/2.0 180 Ringing
Via: SIP/2.0/UDP [2001:DB8:C18:2:219:2FF:FE89:7928]:5060;branch=z9hG4bK1CA8CD
From: <sip:1001@[2001:DB8:C18:2:219:2FFF:FE89:7928]>;tag=6EDAC1D0-F25
To: <sip:6000@[2001:DB8:C18:2:223:4FF:FEAC:4540]>;tag=6D0FF4-14D3
Date: Thu, 07 Jun 2012 09:17:41 GMT
Call-ID: FC36AC29-AFC411E1-8725FA39-34B6D876@2001:DB8:C18:2:219:2FFF:FE89:7928
Timestamp: 1339066037
CSeq: 101 INVITE
Allow: INVITE, OPTIONS, BYE, CANCEL, ACK, PRACK, UPDATE, REFER, SUBSCRIBE, NOTIFY, INFO, REGISTER
Allow-Events: telephone-event
Remote-Party-ID: <sip:6000@[2001:DB8:C18:2:223:4FF:FEAC:4540]>;party=called;screen=no;privacy=off
Contact: <sip:6000@[2001:DB8:C18:2:223:4FF:FEAC:4540]:5060>
Server: Cisco-SIPGateway/IOS-15.2.20120528.102328.
Content-Length: 0
*Jun 7 09:17:41.219: //32/FC34D7198140/SIP/Msg/ccsipDisplayMsg:
Received:
STP/2.0 200 OK
Via: SIP/2.0/UDP 9.44.30.14:5060;branch=z9hG4bK2688E
From: <sip:100109.44.30.14>;tag=6D0FC0-1428
To: <sip:600009.44.30.11>;tag=93D1F9D4-9E2
Date: Thu, 07 Jun 2012 10:40:14 GMT
Call-ID: 7780227E-AFB811E1-8060F4DD-5665AA1B09.44.30.14
Timestamp: 1339060661
CSeq: 101 INVITE
Allow: INVITE, OPTIONS, BYE, CANCEL, ACK, PRACK, UPDATE, REFER, SUBSCRIBE, NOTIFY, INFO, REGISTER
Allow-Events: telephone-event
Remote-Party-ID: <sip:600009.44.30.11>;party=called;screen=no;privacy=off
Contact: <sip:600009.44.30.11:5060>
Supported: replaces
Require: sdp-anat
Server: Cisco-SIPGateway/IOS-15.2.2.5.T
Supported: timer
Content-Type: application/sdp
Content-Disposition: session; handling=required
Content-Length: 435
v=0
o=CiscoSystemsSIP-GW-UserAgent 8213 2783 IN IP4 9.44.30.11
s=STP Call
c=IN IP6 2001:DB8:C18:2:217:59FF:FEDE:8898
t=0 0
a=group:ANAT 1
m=audio 17200 RTP/AVP 18 19
c=IN IP6 2001:DB8:C18:2:217:59FF:FEDE:8898
a=mid:1
a=rtpmap:18 G729/8000
a=fmtp:18 annexb=no
a=rtpmap:19 CN/8000
a=ptime:20
m=audio 0 RTP/AVP 18 19
c=IN IP4 9.44.30.11
a=mid:2
a=rtpmap:18 G729/8000
a=fmtp:18 annexb=no
```

```
a=rtpmap:19 CN/8000
a=ptime:20
*Jun 7 09:17:41.227: //32/FC34D7198140/SIP/Msg/ccsipDisplayMsg:
Sent:
ACK sip:600009.44.30.11:5060 SIP/2.0
Via: SIP/2.0/UDP 9.44.30.14:5060;branch=z9hG4bK27145B
From: <sip:100109.44.30.14>;tag=6D0FC0-1428
To: <sip:600009.44.30.11>;tag=93D1F9D4-9E2
Date: Thu, 07 Jun 2012 09:17:41 GMT
Call-ID: 7780227E-AFB811E1-8060F4DD-5665AA1B09.44.30.14
Max-Forwards: 70
CSeq: 101 ACK
Allow-Events: telephone-event
Content-Length: 0
*Jun 7 09:17:41.235: //31/FC34D7198140/SIP/Msg/ccsipDisplayMsg:
Sent:
SIP/2.0 200 OK
Via: SIP/2.0/UDP [2001:DB8:C18:2:219:2FFF:FE89:7928]:5060;branch=z9hG4bK1CA8CD
From: <sip:1001@[2001:DB8:C18:2:219:2FFF:FE89:7928]>;tag=6EDAC1D0-F25
To: <sip:60000[2001:DB8:C18:2:223:4FF:FEAC:4540]>;tag=6D0FF4-14D3
Date: Thu, 07 Jun 2012 09:17:41 GMT
Call-ID: FC36AC29-AFC411E1-8725FA39-34B6D876@2001:DB8:C18:2:219:2FFF:FE89:7928
Timestamp: 1339066037
CSeq: 101 INVITE
Allow: INVITE, OPTIONS, BYE, CANCEL, ACK, PRACK, UPDATE, REFER, SUBSCRIBE, NOTIFY, INFO, REGISTER
Allow-Events: telephone-event
Remote-Party-ID: <sip:6000@[2001:DB8:C18:2:223:4FF:FEAC:4540]>;party=called;screen=no;privacy=off
Contact: <sip:6000@[2001:DB8:C18:2:223:4FF:FEAC:4540]:5060>
Supported: replaces
Require: sdp-anat
Server: Cisco-SIPGateway/IOS-15.2.20120528.102328.
Supported: timer
Content-Type: application/sdp
Content-Disposition: session; handling=required
Content-Length: 433
v=0
o=CiscoSystemsSIP-GW-UserAgent 8884 4606 IN IP6 2001:DB8:C18:2:223:4FF:FEAC:4540
s=SIP Call
c=IN IP4 9.44.30.14
t=0 0
a=group:ANAT 1
m=audio 16436 RTP/AVP 18 19
c=IN IP4 9.44.30.14
a=mid:1
a=rtpmap:18 G729/8000
a=fmtp:18 annexb=no
a=rtpmap:19 CN/8000
a=ptime:20
m=audio 0 RTP/AVP 18 19
c=IN IP6 2001:DB8:C18:2:223:4FF:FEAC:4540
a=mid:2
a=rtpmap:18 G729/8000
a=fmtp:18 annexb=no
a=rtpmap:19 CN/8000
a=ptime:20
*Jun 7 09:17:41.251: //-1/xxxxxxxx/SIP/Msg/ccsipDisplayMsg:
Received:
ACK sip:6000@[2001:DB8:C18:2:223:4FF:FEAC:4540]:5060 SIP/2.0
```

Via: SIP/2.0/UDP [2001:DB8:C18:2:219:2FFF:FE89:7928]:5060;branch=z9hG4bK1CB1E77
From: <sip:1001@[2001:DB8:C18:2:219:2FFF:FE89:7928]>;tag=6EDAC1D0-F25
To: <sip:6000@[2001:DB8:C18:2:223:4FF:FEAC:4540]>;tag=6D0FF4-14D3
Date: Thu, 07 Jun 2012 10:47:17 GMT
Call-ID: FC36AC29-AFC411E1-8725FA39-34B6D876@2001:DB8:C18:2:219:2FFF:FE89:7928
Max-Forwards: 70
CSeq: 101 ACK
Allow-Events: telephone-event
Content-Length: 0

#### **Step 2** show voip rtp connections

#### **Example:**

Device# show voip rtp connections

VoIP RTP Port Usage Information: Max Ports Available: 8091, Ports Reserved: 101, Ports in Use: 3 Port range not configured, Min: 16384, Max: 32767

| Medi              | a-Address                      | Range                               |                            | Por<br>Ava | ts<br>ilable | Ports<br>Reserved | Ports<br>In-use |            |
|-------------------|--------------------------------|-------------------------------------|----------------------------|------------|--------------|-------------------|-----------------|------------|
| Defa              | ult Addre                      | ss-Range                            |                            | 809        | 1            | 101               | 3               |            |
| VoIP<br>No.       | RTP activ<br>CallId            | ve connection<br>dstCallId          | ns :<br>LocalRTP           | RmtRTP L   | ocalIP       |                   |                 | RemoteIP   |
| 1                 | 31                             | 32                                  | 16436                      | 16970      | 9.44.30      | 0.14              |                 | 9.44.30.10 |
| 2<br>2001<br>Foun | 32<br>:DB8:C18:2<br>d 2 active | 31<br>2:217:59FF:F1<br>e RTP connec | 16438<br>EDE:8898<br>tions | 17200      | 2001:DE      | 38:C18:2:223      | :4FF:FEAC:4540  |            |

## Verifying Cisco UBE ANAT Flow-Around Calls

To verify Cisco UBE ANAT Flow-Around calls, use the debug ccsip message commands:

#### **SUMMARY STEPS**

- 1. debug ccsip message
- **2**. show voip rtp connections

#### **DETAILED STEPS**

Step 1 debug ccsip message

#### Example:

Device# Show logging

```
*Jun 7 17:26:30.681: //-1/xxxxxxx/SIP/Msg/ccsipDisplayMsg:
Received:
INVITE sip:6000@[2001:DB8:C18:2:223:4FF:FEAC:4540]:5060 SIP/2.0
Via: SIP/2.0/UDP [2001:DB8:C18:2:223:33FF:FEB1:B440]:5060;branch=z9hG4bK14B25D
```

Remote-Party-ID: <sip:1001@[2001:DB8:C18:2:223:33FF:FEB1:B440]>;party=calling;screen=no;privacy=off From: <sip:1001@[2001:DB8:C18:2:223:33FF:FEB1:B440]>;tag=5569ECC8-C79 To: <sip:6000@[2001:DB8:C18:2:223:4FF:FEAC:4540]> Date: Thu, 07 Jun 2012 17:35:05 GMT Call-ID: F44F5437-AFFD11E1-816CD9DB-F669887E02001:DB8:C18:2:223:33FF:FEB1:B440 Supported: 100rel, timer, resource-priority, replaces Require: sdp-anat Min-SE: 1800 Cisco-Guid: 1170397766-2953384417-2170945561-0797538600 User-Agent: Cisco-SIPGateway/IOS-12.x Allow: INVITE, OPTIONS, BYE, CANCEL, ACK, PRACK, UPDATE, REFER, SUBSCRIBE, NOTIFY, INFO, REGISTER CSeq: 101 INVITE Max-Forwards: 70 Timestamp: 1339090505 Contact: <sip:1001@[2001:DB8:C18:2:223:33FF:FEB1:B440]:5060> Expires: 180 Allow-Events: telephone-event Content-Type: application/sdp Content-Disposition: session; handling=required Content-Length: 465 v=0o=CiscoSystemsSIP-GW-UserAgent 9103 1209 IN IP6 2001:DB8:C18:2:223:33FF:FEB1:B440 s=STP Call c=IN IP4 9.44.30.13 t=0 0 a=group:ANAT 1 2 m=audio 18706 RTP/AVP 18 0 19 c=IN IP4 9.44.30.13 a=mid:1 a=rtpmap:18 G729/8000 a=fmtp:18 annexb=no a=rtpmap:0 PCMU/8000 a=rtpmap:19 CN/8000 m=audio 16384 RTP/AVP 18 0 19 c=IN IP6 2001:DB8:C18:2:223:33FF:FEB1:B440 a=mid:2 a=rtpmap:18 G729/8000 a=fmtp:18 annexb=no a=rtpmap:0 PCMU/8000 a=rtpmap:19 CN/8000 \*Jun 7 17:26:30.705: //106/45C2DA468166/SIP/Msg/ccsipDisplayMsg: Sent: SIP/2.0 100 Trying Via: SIP/2.0/UDP [2001:DB8:C18:2:223:33FF:FEB1:B440]:5060;branch=z9hG4bK14B25D From: <sip:10010[2001:DB8:C18:2:223:33FF:FEB1:B440]>;tag=5569ECC8-C79 To: <sip:6000@[2001:DB8:C18:2:223:4FF:FEAC:4540]> Date: Thu, 07 Jun 2012 17:26:30 GMT Call-ID: F44F5437-AFFD11E1-816CD9DB-F669887E@2001:DB8:C18:2:223:33FF:FEB1:B440 Timestamp: 1339090505 CSeq: 101 INVITE Allow-Events: telephone-event Server: Cisco-SIPGateway/IOS-15.2.20120528.102328. Content-Length: 0 \*Jun 7 17:26:30.705: //107/45C2DA468166/SIP/Msg/ccsipDisplayMsg: Sent: INVITE sip:600009.44.30.11:5060 SIP/2.0 Via: SIP/2.0/UDP 9.44.30.14:5060;branch=z9hG4bK90BB Remote-Party-ID: <sip:100109.44.30.14>;party=calling;screen=no;privacy=off

```
From: <sip:1001@9.44.30.14>;tag=22C984C-970
```

```
To: <sip:6000@9.44.30.11>
Date: Thu, 07 Jun 2012 17:26:30 GMT
Call-ID: C145AF07-AFFC11E1-813EF4DD-5665AA1B@9.44.30.14
Supported: timer, resource-priority, replaces
Require: sdp-anat
Min-SE: 1800
Cisco-Guid: 1170397766-2953384417-2170945561-0797538600
User-Agent: Cisco-SIPGateway/IOS-15.2.20120528.102328.
Allow: INVITE, OPTIONS, BYE, CANCEL, ACK, PRACK, UPDATE, REFER, SUBSCRIBE, NOTIFY, INFO, REGISTER
CSeq: 101 INVITE
Timestamp: 1339089990
Contact: <sip:100109.44.30.14:5060>
Expires: 180
Allow-Events: telephone-event
Max-Forwards: 69
Content-Type: application/sdp
Content-Disposition: session; handling=required
Content-Length: 418
v=0
o=CiscoSystemsSIP-GW-UserAgent 9582 2407 IN IP4 9.44.30.14
s=SIP Call
c=IN IP4 9.44.30.13
t.=0 0
a=group:ANAT 1 2
m=audio 18706 RTP/AVP 18 19
c=IN IP4 9.44.30.13
a=mid:1
a=rtpmap:18 G729/8000
a=fmtp:18 annexb=no
a=rtpmap:19 CN/8000
a=ptime:20
m=audio 16384 RTP/AVP 18 19
c=IN IP6 2001:DB8:C18:2:223:33FF:FEB1:B440
a=mid:2
a=rtpmap:18 G729/8000
a=fmtp:18 annexb=no
a=rtpmap:19 CN/8000
a=ptime:20
*Jun 7 17:26:30.729: //107/45C2DA468166/SIP/Msg/ccsipDisplayMsg:
Received:
SIP/2.0 100 Trying
Via: SIP/2.0/UDP 9.44.30.14:5060;branch=z9hG4bK90BB
From: <sip:100109.44.30.14>;tag=22C984C-970
To: <sip:6000@9.44.30.11>
Date: Thu, 07 Jun 2012 18:49:04 GMT
Call-ID: C145AF07-AFFC11E1-813EF4DD-5665AA1B09.44.30.14
Timestamp: 1339089990
CSeq: 101 INVITE
Allow-Events: telephone-event
Server: Cisco-SIPGateway/IOS-15.2.2.5.T
Content-Length: 0
*Jun 7 17:26:30.753: //107/45C2DA468166/SIP/Msg/ccsipDisplayMsg:
Received:
SIP/2.0 180 Ringing
Via: SIP/2.0/UDP 9.44.30.14:5060;branch=z9hG4bK90BB
From: <sip:1001@9.44.30.14>;tag=22C984C-970
To: <sip:6000@9.44.30.11>;tag=959183D0-2073
Date: Thu, 07 Jun 2012 18:49:04 GMT
Call-ID: C145AF07-AFFC11E1-813EF4DD-5665AA1B@9.44.30.14
```

```
Timestamp: 1339089990
```

CSeq: 101 INVITE Allow: INVITE, OPTIONS, BYE, CANCEL, ACK, PRACK, UPDATE, REFER, SUBSCRIBE, NOTIFY, INFO, REGISTER Allow-Events: telephone-event Remote-Party-ID: <sip:600009.44.30.11>;party=called;screen=no;privacy=off Contact: <sip:600009.44.30.11:5060> Server: Cisco-SIPGateway/IOS-15.2.2.5.T Content-Length: 0 \*Jun 7 17:26:30.753: //106/45C2DA468166/SIP/Msg/ccsipDisplayMsg: Sent: SIP/2.0 180 Ringing Via: SIP/2.0/UDP [2001:DB8:C18:2:223:33FF:FEB1:B440]:5060;branch=z9hG4bK14B25D From: <sip:1001@[2001:DB8:C18:2:223:33FF:FEB1:B440]>;tag=5569ECC8-C79 To: <sip:6000@[2001:DB8:C18:2:223:4FF:FEAC:4540]>;tag=22C9880-150D Date: Thu, 07 Jun 2012 17:26:30 GMT Call-ID: F44F5437-AFFD11E1-816CD9DB-F669887E02001:DB8:C18:2:223:33FF:FEB1:B440 Timestamp: 1339090505 CSeq: 101 INVITE Allow: INVITE, OPTIONS, BYE, CANCEL, ACK, PRACK, UPDATE, REFER, SUBSCRIBE, NOTIFY, INFO, REGISTER Allow-Events: telephone-event Remote-Party-ID: <sip:6000@[2001:DB8:C18:2:223:4FF:FEAC:4540]>;party=called;screen=no;privacy=off Contact: <sip:6000@[2001:DB8:C18:2:223:4FF:FEAC:4540]:5060> Server: Cisco-SIPGateway/IOS-15.2.20120528.102328. Content-Length: 0 \*Jun 7 17:26:30.765: //107/45C2DA468166/SIP/Msg/ccsipDisplayMsg: Received: SIP/2.0 200 OK Via: SIP/2.0/UDP 9.44.30.14:5060;branch=z9hG4bK90BB From: <sip:100109.44.30.14>;tag=22C984C-970 To: <sip:6000@9.44.30.11>;tag=959183D0-2073 Date: Thu, 07 Jun 2012 18:49:04 GMT Call-ID: C145AF07-AFFC11E1-813EF4DD-5665AA1B09.44.30.14 Timestamp: 1339089990 CSeq: 101 INVITE Allow: INVITE, OPTIONS, BYE, CANCEL, ACK, PRACK, UPDATE, REFER, SUBSCRIBE, NOTIFY, INFO, REGISTER Allow-Events: telephone-event Remote-Party-ID: <sip:600009.44.30.11>;party=called;screen=no;privacy=off Contact: <sip:600009.44.30.11:5060> Supported: replaces Require: sdp-anat Server: Cisco-SIPGateway/IOS-15.2.2.5.T Supported: timer Content-Type: application/sdp Content-Disposition: session; handling=required Content-Length: 412 v=0o=CiscoSystemsSIP-GW-UserAgent 2764 5975 IN IP4 9.44.30.11 s=SIP Call c=IN IP4 9.44.30.11 t=0 0 a=group:ANAT 1 m=audio 17278 RTP/AVP 18 19 c=IN IP4 9.44.30.11 a=mid:1 a=rtpmap:18 G729/8000 a=fmtp:18 annexb=no a=rtpmap:19 CN/8000 a=ptime:20 m=audio 0 RTP/AVP 18 19 c=IN IP6 2001:DB8:C18:2:217:59FF:FEDE:8898

a=mid:2 a=rtpmap:18 G729/8000 a=fmtp:18 annexb=no a=rtpmap:19 CN/8000 a=ptime:20 \*Jun 7 17:26:30.777: //107/45C2DA468166/SIP/Msg/ccsipDisplayMsg: Sent: ACK sip:600009.44.30.11:5060 SIP/2.0 Via: SIP/2.0/UDP 9.44.30.14:5060;branch=z9hG4bK91207D From: <sip:100109.44.30.14>;tag=22C984C-970 To: <sip:600009.44.30.11>;tag=959183D0-2073 Date: Thu, 07 Jun 2012 17:26:30 GMT Call-ID: C145AF07-AFFC11E1-813EF4DD-5665AA1B09.44.30.14 Max-Forwards: 70 CSeq: 101 ACK Allow-Events: telephone-event Content-Length: 0 \*Jun 7 17:26:30.785: //106/45C2DA468166/SIP/Msg/ccsipDisplayMsg: Sent: STP/2.0 200 OK Via: SIP/2.0/UDP [2001:DB8:C18:2:223:33FF:FEB1:B440]:5060;branch=z9hG4bK14B25D From: <sip:1001@[2001:DB8:C18:2:223:33FF:FEB1:B440]>;tag=5569ECC8-C79 To: <sip:6000@[2001:DB8:C18:2:223:4FF:FEAC:4540]>;tag=22C9880-150D Date: Thu, 07 Jun 2012 17:26:30 GMT Call-ID: F44F5437-AFFD11E1-816CD9DB-F669887E@2001:DB8:C18:2:223:33FF:FEB1:B440 Timestamp: 1339090505 CSeq: 101 INVITE Allow: INVITE, OPTIONS, BYE, CANCEL, ACK, PRACK, UPDATE, REFER, SUBSCRIBE, NOTIFY, INFO, REGISTER Allow-Events: telephone-event Remote-Party-ID: <sip:60000[2001:DB8:C18:2:223:4FF:FEAC:4540]>;party=called;screen=no;privacy=off Contact: <sip:6000@[2001:DB8:C18:2:223:4FF:FEAC:4540]:5060> Supported: replaces Require: sdp-anat Server: Cisco-SIPGateway/IOS-15.2.20120528.102328. Supported: timer Content-Type: application/sdp Content-Disposition: session; handling=required Content-Length: 421 v=0o=CiscoSystemsSIP-GW-UserAgent 9047 741 IN IP6 2001:DB8:C18:2:223:4FF:FEAC:4540 s=SIP Call c=IN IP4 9.44.30.11 t=0 0 a=group:ANAT 1 m=audio 17278 RTP/AVP 18 19 c=IN IP4 9.44.30.11 a=mid:1 a=rtpmap:18 G729/8000 a=fmtp:18 annexb=no a=rtpmap:19 CN/8000 a=ptime:20 m=audio 0 RTP/AVP 18 19 c=IN IP6 2001:DB8:C18:2:217:59FF:FEDE:8898 a=mid:2 a=rtpmap:18 G729/8000 a=fmtp:18 annexb=no a=rtpmap:19 CN/8000

\*Jun 7 17:26:30.793: //-1/xxxxxxxx/SIP/Msg/ccsipDisplayMsg: Received: ACK sip:6000@[2001:DB8:C18:2:223:4FF:FEAC:4540]:5060 SIP/2.0 Via: SIP/2.0/UDP [2001:DB8:C18:2:223:33FF:FEB1:B440]:5060;branch=z9hG4bK14C15A2 From: <sip:1001@[2001:DB8:C18:2:223:33FF:FEB1:B440]>;tag=5569ECC8-C79 To: <sip:6000@[2001:DB8:C18:2:223:4FF:FEAC:4540]>;tag=22C9880-150D Date: Thu, 07 Jun 2012 17:35:05 GMT Call-ID: F44F5437-AFFD11E1-816CD9DB-F669887E@2001:DB8:C18:2:223:33FF:FEB1:B440 Max-Forwards: 70 CSeq: 101 ACK Allow-Events: telephone-event Content-Length: 0

#### **Step 2** show voip rtp connections

#### Example:

#### Device# show voip rtp connections

VoIP RTP Port Usage Information: Max Ports Available: 8091, Ports Reserved: 101, Ports in Use: 0 Port range not configured, Min: 16384, Max: 32767

| Media-Address Range   | Ports     | Ports    | Ports  |
|-----------------------|-----------|----------|--------|
|                       | Available | Reserved | In-use |
| Default Address-Range | 8091      | 101      | 0      |

No active connections found

## Verifying VMWI SIP

### **SUMMARY STEPS**

- 1. show sip-ua mwi
- 2. debug vpm signal
- 3. debug ccsip messages

## **DETAILED STEPS**

#### Step 1 show sip-ua mwi

#### Example:

```
Device# show sip-ua mwi
MWI type: 2
MWI server: 2001:10:12:1::2006 //IPv6 MWI Server Address//
MWI expires: 3600
MWI port: 5060
MWI dial peer tag: 0 //Shows the MWI-Server binding dial-peer tag. Tag "0" is default.//
MWI solicited //MWI type is solicited by default. Subscription of voice-port is required in this
case only.//
MWI ipaddr cnt 1:
MWI ipaddr cnt 1:
MWI ipaddr idx 0:
MWI server: 2001:10:12:1::2006, port 5060, transport 1 //IPv6 MWI Server Address//
MWI server dns lookup retry cnt: 0
```

#### Step 2 debug vpm signal

#### Example:

Device# debug vpm signal

```
Process vmwi. vmwi state: OFF
The phone is not on hook (1). Delay the vmwi processing. //Phone is offhook//
Process dc-voltage vmwi. State: OFF //VMWI state is off//
*Mar 2 02:33:34.841: [2/0] c2400_dc_volt_mwi: on=0
The phone is not onhook (1). Delay the vmwi processing. Process vmwi. vmwi state: ON //VMWI state
is on//
Voice port 0/2/1 subscribed MWI //Subscription of port for MWI (Solicited)//
```

#### Step 3 debug ccsip messages

#### Example:

Device# debug ccsip messages

Note The debug ccsip messages command shows the SIP Messages, such as Subscribe and Notify.

## Verifying SDP Passthrough Configuration

#### SUMMARY STEPS

- 1. debug ccsip all
- 2. show voip rtp connection

## **DETAILED STEPS**

Step 1 debug ccsip all

#### Example:

Device# show logging

```
Received:
INVITE sip:6000@[2001:DB8:C18:2:223:4FF:FEAC:4540]:5060 SIP/2.0
Via: SIP/2.0/UDP [2001:DB8:C18:2:223:33FF:FEB1:B440]:5060;branch=z9hG4bK20277F
Remote-Party-ID: <sip:1001@[2001:DB8:C18:2:223:33FF:FEB1:B440]>;party=calling;screen=no;privacy=off
From: <sip:1001@[2001:DB8:C18:2:223:33FF:FEB1:B440]>;tag=59283684-0
To: <sip:6000@[2001:DB8:C18:2:223:4FF:FEAC:4540]>
Date: Fri, 08 Jun 2012 11:01:48 GMT
Call-ID: 2D6EEC84-B09011E1-8235D9DB-F669887E@2001:DB8:C18:2:223:33FF:FEB1:B440
Supported: 100rel, timer, resource-priority, replaces
Require: sdp-anat
Min-SE: 1800
Cisco-Guid: 2131649325-2962952673-2175336473-0797538600
User-Agent: Cisco-SIPGateway/IOS-12.x
Allow: INVITE, OPTIONS, BYE, CANCEL, ACK, PRACK, UPDATE, REFER, SUBSCRIBE, NOTIFY, INFO, REGISTER
CSeq: 101 INVITE
Max-Forwards: 70
Timestamp: 1339153308
Contact: <sip:1001@[2001:DB8:C18:2:223:33FF:FEB1:B440]:5060>
Expires: 180
Allow-Events: telephone-event
```

Content-Type: application/sdp Content-Disposition: session; handling=required Content-Length: 488 v=0o=CiscoSystemsSIP-GW-UserAgent 7132 4992 IN IP6 2001:DB8:C18:2:223:33FF:FEB1:B440 s=STP Call c=IN IP6 2001:DB8:C18:2:223:33FF:FEB1:B440 t=0 0 a=group:ANAT 1 2 m=audio 16406 RTP/AVP 18 0 19 c=IN IP6 2001:DB8:C18:2:223:33FF:FEB1:B440 a=mid:1 a=rtpmap:18 G729/8000 a=fmtp:18 annexb=no a=rtpmap:0 PCMU/8000 a=rtpmap:19 CN/8000 m=audio 18024 RTP/AVP 18 0 19 c=IN IP4 9.44.30.13 a=mid:2 a=rtpmap:18 G729/8000 a=fmtp:18 annexb=no a=rtpmap:0 PCMU/8000 a=rtpmap:19 CN/8000 Sent: SIP/2.0 100 Trying Via: SIP/2.0/UDP [2001:DB8:C18:2:223:33FF:FEB1:B440]:5060;branch=z9hG4bK20277F From: <sip:1001@[2001:DB8:C18:2:223:33FF:FEB1:B440]>;tag=59283684-0 To: <sip:6000@[2001:DB8:C18:2:223:4FF:FEAC:4540]> Date: Fri, 08 Jun 2012 10:53:14 GMT Call-ID: 2D6EEC84-B09011E1-8235D9DB-F669887E@2001:DB8:C18:2:223:33FF:FEB1:B440 Timestamp: 1339153308 CSeq: 101 INVITE Allow-Events: telephone-event Server: Cisco-SIPGateway/IOS-15.2.20120528.102328. Content-Length: 0 Sent: INVITE sip:60000[2001:DB8:C18:2:217:59FF:FEDE:8898]:5060 SIP/2.0 Via: SIP/2.0/UDP [2001:DB8:C18:2:223:4FF:FEAC:4540]:5060;branch=z9hG4bK15D1013 Remote-Party-ID: <sip:10010[2001:DB8:C18:2:223:4FF:FEAC:4540]>;party=calling;screen=no;privacy=off From: <sip:1001@[2001:DB8:C18:2:223:4FF:FEAC:4540]>;tag=5EAE624-253A To: <sip:6000@[2001:DB8:C18:2:217:59FF:FEDE:8898]> Date: Fri, 08 Jun 2012 10:53:14 GMT Call-ID: FB05CC74-B08E11E1-82C1F4DD-5665AA1B02001:DB8:C18:2:223:4FF:FEAC:4540 Supported: timer, resource-priority, replaces, sdp-anat Min-SE: 1800 Cisco-Guid: 2131649325-2962952673-2175336473-0797538600 User-Agent: Cisco-SIPGateway/IOS-15.2.20120528.102328. Allow: INVITE, OPTIONS, BYE, CANCEL, ACK, PRACK, UPDATE, REFER, SUBSCRIBE, NOTIFY, INFO, REGISTER CSeq: 101 INVITE Timestamp: 1339152794 Contact: <sip:1001@[2001:DB8:C18:2:223:4FF:FEAC:4540]:5060> Expires: 180 Allow-Events: telephone-event Max-Forwards: 69 Content-Type: application/sdp Content-Disposition: session; handling=required Content-Length: 443 v=0o=CiscoSystemsSIP-GW-UserAgent 7132 4992 IN IP6 2001:DB8:C18:2:223:33FF:FEB1:B440 s=SIP Call

t=0 0 a=group:ANAT 1 2 m=audio 16712 RTP/AVP 18 0 19 c=IN IP6 2001:DB8:C18:2:223:4FF:FEAC:4540 a=mid:1 a=rtpmap:18 G729/8000 a=fmtp:18 annexb=no a=rtpmap:0 PCMU/8000 a=rtpmap:19 CN/8000 m=audio 16714 RTP/AVP 18 0 19 c=IN IP4 9.44.30.14 a=mid:2 a=rtpmap:18 G729/8000 a=fmtp:18 annexb=no a=rtpmap:0 PCMU/8000 a=rtpmap:19 CN/8000 \*Jun 8 10:53:14.137: //243/7F0E632D81A9/SIP/Msg/ccsipDisplayMsg: Received: SIP/2.0 100 Trying Via: SIP/2.0/UDP [2001:DB8:C18:2:223:4FF:FEAC:4540]:5060;branch=z9hG4bK15D1013 From: <sip:1001@[2001:DB8:C18:2:223:4FF:FEAC:4540]>;tag=5EAE624-253A To: <sip:6000@[2001:DB8:C18:2:217:59FF:FEDE:8898]> Date: Fri, 08 Jun 2012 12:15:49 GMT Call-ID: FB05CC74-B08E11E1-82C1F4DD-5665AA1B@2001:DB8:C18:2:223:4FF:FEAC:4540 Timestamp: 1339152794 CSeq: 101 INVITE Allow-Events: telephone-event Server: Cisco-SIPGateway/IOS-15.2.2.5.T Content-Length: 0 Received: SIP/2.0 180 Ringing Via: SIP/2.0/UDP [2001:DB8:C18:2:223:4FF:FEAC:4540]:5060;branch=z9hG4bK15D1013 From: <sip:1001@[2001:DB8:C18:2:223:4FF:FEAC:4540]>;tag=5EAE624-253A To: <sip:6000@[2001:DB8:C18:2:217:59FF:FEDE:8898]>;tag=994FD4C0-90B Date: Fri, 08 Jun 2012 12:15:49 GMT Call-ID: FB05CC74-B08E11E1-82C1F4DD-5665AA1B@2001:DB8:C18:2:223:4FF:FEAC:4540 Timestamp: 1339152794 CSeq: 101 INVITE Allow: INVITE, OPTIONS, BYE, CANCEL, ACK, PRACK, UPDATE, REFER, SUBSCRIBE, NOTIFY, INFO, REGISTER Allow-Events: telephone-event Remote-Party-ID: <sip:6000@[2001:DB8:C18:2:217:59FF:FEDE:8898]>;party=called;screen=no;privacy=off Contact: <sip:6000@[2001:DB8:C18:2:217:59FF:FEDE:8898]:5060> Server: Cisco-SIPGateway/IOS-15.2.2.5.T Content-Length: 0 Sent: SIP/2.0 180 Ringing Via: SIP/2.0/UDP [2001:DB8:C18:2:223:33FF:FEB1:B440]:5060;branch=z9hG4bK20277F From: <sip:1001@[2001:DB8:C18:2:223:33FF:FEB1:B440]>;tag=59283684-0 To: <sip:6000@[2001:DB8:C18:2:223:4FF:FEAC:4540]>;tag=5EAE658-2545 Date: Fri, 08 Jun 2012 10:53:14 GMT Call-ID: 2D6EEC84-B09011E1-8235D9DB-F669887E02001:DB8:C18:2:223:33FF:FEB1:B440 Timestamp: 1339153308 CSeq: 101 INVITE Allow: INVITE, OPTIONS, BYE, CANCEL, ACK, PRACK, UPDATE, REFER, SUBSCRIBE, NOTIFY, INFO, REGISTER Allow-Events: telephone-event Remote-Party-ID: <sip:60000[2001:DB8:C18:2:223:4FF:FEAC:4540]>;party=called;screen=no;privacy=off Contact: <sip:6000@[2001:DB8:C18:2:223:4FF:FEAC:4540]:5060> Server: Cisco-SIPGateway/IOS-15.2.20120528.102328. Content-Length: 0

Received:

SIP/2.0 200 OK Via: SIP/2.0/UDP [2001:DB8:C18:2:223:4FF:FEAC:4540]:5060;branch=z9hG4bK15D1013 From: <sip:1001@[2001:DB8:C18:2:223:4FF:FEAC:4540]>;tag=5EAE624-253A To: <sip:6000@[2001:DB8:C18:2:217:59FF:FEDE:8898]>;tag=994FD4C0-90B Date: Fri, 08 Jun 2012 12:15:49 GMT Call-ID: FB05CC74-B08E11E1-82C1F4DD-5665AA1B@2001:DB8:C18:2:223:4FF:FEAC:4540 Timestamp: 1339152794 CSeq: 101 INVITE Allow: INVITE, OPTIONS, BYE, CANCEL, ACK, PRACK, UPDATE, REFER, SUBSCRIBE, NOTIFY, INFO, REGISTER Allow-Events: telephone-event Remote-Party-ID: <sip:60000[2001:DB8:C18:2:217:59FF:FEDE:8898]>;party=called;screen=no;privacy=off Contact: <sip:6000@[2001:DB8:C18:2:217:59FF:FEDE:8898]:5060> Supported: replaces Require: sdp-anat Server: Cisco-SIPGateway/IOS-15.2.2.5.T Supported: timer Content-Type: application/sdp Content-Disposition: session; handling=required Content-Length: 434 v=0o=CiscoSystemsSIP-GW-UserAgent 5870 3683 IN IP6 2001:DB8:C18:2:217:59FF:FEDE:8898 s=SIP Call c=IN IP6 2001:DB8:C18:2:217:59FF:FEDE:8898 t=0 0 a=group:ANAT 1 m=audio 17424 RTP/AVP 18 19 c=IN IP6 2001:DB8:C18:2:217:59FF:FEDE:8898 a=mid:1 a=rtpmap:18 G729/8000 a=fmtp:18 annexb=no a=rtpmap:19 CN/8000 m=audio 0 RTP/AVP 18 19 c=IN IP4 9.44.30.11 a=mid:2 a=rtpmap:18 G729/8000 a=fmtp:18 annexb=no a=rtpmap:19 CN/8000 Sent: ACK sip:6000@[2001:DB8:C18:2:217:59FF:FEDE:8898]:5060 SIP/2.0 Via: SIP/2.0/UDP [2001:DB8:C18:2:223:4FF:FEAC:4540]:5060;branch=z9hG4bK15E99E From: <sip:1001@[2001:DB8:C18:2:223:4FF:FEAC:4540]>;tag=5EAE624-253A To: <sip:6000@[2001:DB8:C18:2:217:59FF:FEDE:8898]>;tag=994FD4C0-90B Date: Fri, 08 Jun 2012 10:53:14 GMT Call-ID: FB05CC74-B08E11E1-82C1F4DD-5665AA1B02001:DB8:C18:2:223:4FF:FEAC:4540 Max-Forwards: 70 CSeq: 101 ACK Allow-Events: telephone-event Content-Length: 0 Sent: SIP/2.0 200 OK Via: SIP/2.0/UDP [2001:DB8:C18:2:223:33FF:FEB1:B440]:5060;branch=z9hG4bK20277F From: <sip:1001@[2001:DB8:C18:2:223:33FF:FEB1:B440]>;tag=59283684-0 To: <sip:6000@[2001:DB8:C18:2:223:4FF:FEAC:4540]>;tag=5EAE658-2545 Date: Fri, 08 Jun 2012 10:53:14 GMT Call-ID: 2D6EEC84-B09011E1-8235D9DB-F669887E@2001:DB8:C18:2:223:33FF:FEB1:B440 Timestamp: 1339153308 CSeq: 101 INVITE Allow: INVITE, OPTIONS, BYE, CANCEL, ACK, PRACK, UPDATE, REFER, SUBSCRIBE, NOTIFY, INFO, REGISTER Allow-Events: telephone-event Remote-Party-ID: <sip:60000[2001:DB8:C18:2:223:4FF:FEAC:4540]>;party=called;screen=no;privacy=off Contact: <sip:6000@[2001:DB8:C18:2:223:4FF:FEAC:4540]:5060>

Supported: replaces Supported: sdp-anat Server: Cisco-SIPGateway/IOS-15.2.20120528.102328. Supported: timer Content-Type: application/sdp Content-Disposition: session; handling=required Content-Length: 389 v=0 o=CiscoSystemsSIP-GW-UserAgent 5870 3683 IN IP6 2001:DB8:C18:2:217:59FF:FEDE:8898 s=SIP Call t=0 0 a=group:ANAT 1 m=audio 16710 RTP/AVP 18 19 c=IN IP6 2001:DB8:C18:2:223:4FF:FEAC:4540 a=mid:1 a=rtpmap:18 G729/8000 a=fmtp:18 annexb=no a=rtpmap:19 CN/8000 m=audio 0 RTP/AVP 18 19 c=IN IP4 9.44.30.14 a=mid:2 a=rtpmap:18 G729/8000 a=fmtp:18 annexb=no a=rtpmap:19 CN/8000 Received: ACK sip:6000@[2001:DB8:C18:2:223:4FF:FEAC:4540]:5060 SIP/2.0 Via: SIP/2.0/UDP [2001:DB8:C18:2:223:33FF:FEB1:B440]:5060;branch=z9hG4bK203700 From: <sip:1001@[2001:DB8:C18:2:223:33FF:FEB1:B440]>;tag=59283684-0 To: <sip:6000@[2001:DB8:C18:2:223:4FF:FEAC:4540]>;tag=5EAE658-2545 Date: Fri, 08 Jun 2012 11:01:48 GMT Call-ID: 2D6EEC84-B09011E1-8235D9DB-F669887E02001:DB8:C18:2:223:33FF:FEB1:B440 Max-Forwards: 70 CSeq: 101 ACK Allow-Events: telephone-event Content-Length: 0

#### **Step 2** show voip rtp connection

#### Example:

#### Device# show voip rtp connection

VoIP RTP Port Usage Information: Max Ports Available: 8091, Ports Reserved: 101, Ports in Use: 2 Port range not configured, Min: 16384, Max: 32767

| Media-Address Range                       |                                  |                            |          | ts<br>ilable | Ports<br>Reserved | Ports<br>In-use |          |
|-------------------------------------------|----------------------------------|----------------------------|----------|--------------|-------------------|-----------------|----------|
| Default Address-Range                     |                                  |                            | 809      | 1            | 101               | 2               |          |
| VoIP RTP activ<br>No. CallId              | e connectio<br>dstCallId         | ns :<br>LocalRTP 1         | RmtRTP L | ocalIP       |                   |                 | RemoteIP |
| 1 242<br>2001:DB8:C18:2                   | 243<br>:223:33FF:F               | 16710<br>EB1:B440          | 16406    | 2001:DE      | 8:C18:2:223       | :4FF:FEAC:4540  |          |
| 2 243<br>2001:DB8:C18:2<br>Found 2 active | 242<br>:217:59FF:F<br>RTP connec | 16712<br>EDE:8898<br>tions | 17424    | 2001:DE      | 88:C18:2:223      | :4FF:FEAC:4540  |          |

# **Feature Information for VoIP for IPv6**

The following table provides release information about the feature or features described in this module. This table lists only the software release that introduced support for a given feature in a given software release train. Unless noted otherwise, subsequent releases of that software release train also support that feature.

Use Cisco Feature Navigator to find information about platform support and Cisco software image support. To access Cisco Feature Navigator, go to https://cfnng.cisco.com/. An account on Cisco.com is not required.

| Feature Name               | Releases  | Feature Information                                                                                                    |
|----------------------------|-----------|----------------------------------------------------------------------------------------------------|
| Cisco UBE support for IPv6 | 12.4(22)T | Cisco Unified Border Element<br>(Cisco UBE) support for SIP<br>IPv4-IPv6 dual stack and IPv4 and<br>IPv6 capability provides the<br>following functionality:                                                                                                    |
|                            |           | Translation of SIP IPv4 to<br>IPv6 addresses                                                                                                    |
|                            |           | • Administration and<br>enforcement of policies for the<br>IPv4/IPv6 mode of operation<br>of each component.                                                                                                    |
|                            |           | • Supports the following<br>scenarios: H.323 IPv4 to SIP<br>IPv6; SIP IPv4 to SIP IPv6,<br>SIP IPv6 to SIP IPv6                                                                                                    |
|                            |           | • DTMF: Interworking<br>capability on Cisco UBE<br>(H.245 Signal, RFC 2833, SIP<br>Notify, Key Press Markup<br>Language,H.323 to SIP, RFC<br>2833 to G.711 Inband)                                                                                                |
|                            |           | • IPv6 topology hiding and demarcation                                                                                                    |
|                            |           | • SIP Options-ping                                                                                                    |
|                            |           | The VoIP for IPv6 feature describes<br>the Session Border Controller<br>(SBC) functionality of connecting<br>a SIP IPv4 or H.323 IPv4 network<br>to a SIP IPv6 network that is<br>implemented on a Cisco UBE to<br>facilitate migration from VoIPv4<br>to VoIPv6. |

#### Table 1: Feature Information for VoIP for IPv6

| Feature Name               | Releases | Feature Information |
|----------------------------|----------|---------------------|
| Cisco UBE support for IPv6 | 15.3(2)T |                     |

| Feature Name | Releases | Feature Information                                                            |
|--------------|----------|--------------------------------------------------------------------------------|
|              |          | The following features are<br>supported on Cisco UBE for<br>15.3(2)T:          |
|              |          | • Assisted RTCP (RTCP<br>Keepalive)                                            |
|              |          | • Audio Transcoding using<br>Local Transcoding Interface<br>(LTI)              |
|              |          | Address Hiding                                                                 |
|              |          | • Call Transfer (re-INVITE,<br>REFER)                                          |
|              |          | • Call Forward (302 based)                                                     |
|              |          | • IP Toll Fraud                                                                |
|              |          | • Hold/Resume                                                                  |
|              |          | • Media Flow-Through (FT)                                                      |
|              |          | Media Flow-Around (FA)                                                         |
|              |          | RE-INVITE Consumption                                                          |
|              |          | RTP Port Range                                                                 |
|              |          | SDP Pass-Through                                                               |
|              |          | UDP Checksum                                                                   |
|              |          | Media Anti-Trombone                                                            |
|              |          | Header Passing                                                                 |
|              |          | Refer-To Passing                                                               |
|              |          | • Error Pass-through                                                           |
|              |          | SIP UPDATE Interworking                                                        |
|              |          | • SIP Session timer (RFC 4028)                                                 |
|              |          | SIP OPTIONS Ping                                                               |
|              |          | Configurable Error Response<br>Code in OPTIONS Ping                            |
|              |          | • Limiting the Rate of Incoming<br>SIP Calls per Dial-Peer (aka<br>Call Spike) |
|              |          | SIP Profiles                                                                   |
|              |          | SIP Media Inactivity     Detection                                             |

I

| Feature Name           | Releases  | Feature Information                                                                                                    |
|------------------------|-----------|----------------------------------------------------------------------------------------------------|
|                        |           | • Dynamic Payload Type<br>Interworking (DTMF and<br>Codec Packets)                                                                                                    |
|                        |           | • Voice Class Codec (VCC)<br>with or without Transcoding                                                                                                    |
|                        |           | PPI/PAI/Privacy and RPID     Passing                                                                                                    |
| DSCP-Based QoS Support | 12.4(22)T | IPv6 supports this feature.                                                                                                    |
| IPv6 Dual Stack        | 12.4(22)T | Adds IPv6 capability to existing<br>VoIP features on the Cisco UBE.<br>Additionally, the SBC functionality<br>of connecting SIP IPv4 or H.323<br>IPv4 network to SIP IPv6 network<br>is implemented on a Cisco UBE to<br>facilitate migration from VoIPv4<br>to VoIPv6.<br>The following commands were<br>introduced or modified: None |
| RTP/RTCP over IPv6     | 12.4(22)T | RTP stack supports the ability to<br>create IPv6 connections using IPv6<br>unicast and multicast addresses as<br>well as IPV4 connections.                                                                                                    |

| Feature Name        | Releases  | Feature Information                                                                                                    |
|---------------------|-----------|----------------------------------------------------------------------------------------------------|
| TDM-SIP GW for IPv6 | 12.4(24)T | IPv6 supports this feature.                                                                                                    |
|                     | 15.3(2)T  | Session Initiation Protocol<br>Features Supported on IPv6                                                                                                    |
|                     |           | Cisco UBE features Supported<br>on IPv6                                                                                                    |
|                     |           | SIP Gateway Generic Features                                                                                                    |
|                     |           | Apart from the SIP Gateway<br>features already supported on IPv4<br>and IPv6 for 12.4(24)T release, the<br>following features are also<br>supported on IPv6: |
|                     |           | • SIP VMWI for FXS phones                                                                                                    |
|                     |           | • History-Info                                                                                                    |
|                     |           | Handling 181/183 Responses     with/without SDP                                                                                                    |
|                     |           | • SIP Session Timer (4028)                                                                                                    |
|                     |           | SIP Media Inactivity     Detection                                                                                                    |
|                     |           | PPI/PAI & Privacy<br>(RFC3323/RFC3325) Headers                                                                                                    |

I